# TomTom GO

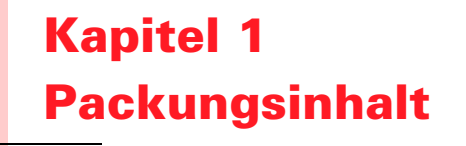

Ihr TomTom GO

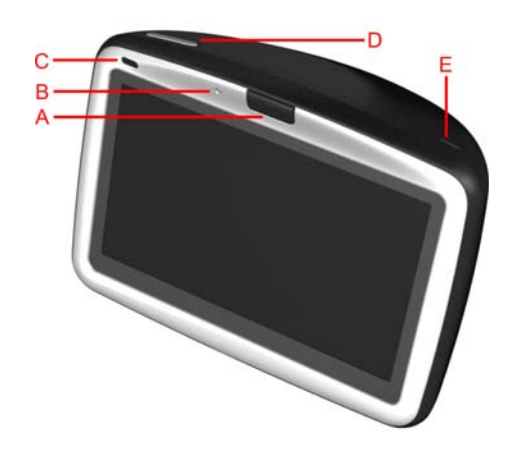

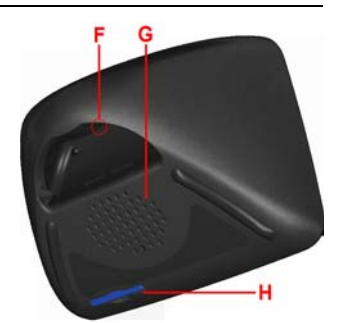

- A EntriegelungB Mikrofon
- © Lade-LED
- D Einschalttaste
- E Lichtsensor
- **F** Reset-Taste
- **G** Lautsprecher
- (H) Speicherkartenslot\*

### Prontscheibenhalterung

- Audioausgang
- B Anschluss für externes Mikrofon
- © Anschluss für externe Antenne
- D Stromanschluss
- E TomTom-Anschluss

### 8 PC-Dockingstation

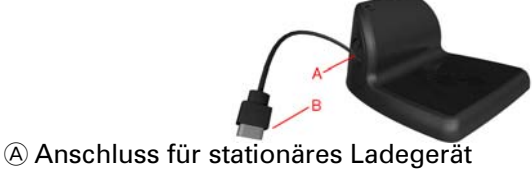

4 Fernbedienung<sup>+</sup>

- A Lautstärke +/-
- B OK-Taste
- © Pfeiltasten
- D Linke und rechte Software-Taste
- (E) Tastaturtaste

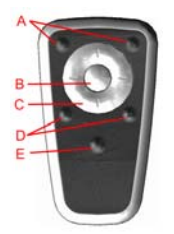

B USB-Anschluss

6 Autoladegerät

6 Tragetasche

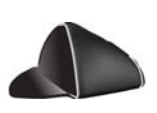

| Stationäres Ladegerät   | 8 Dokumentation                |  |
|-------------------------|--------------------------------|--|
| Produktcode-Karte       | Okabel <sup>+</sup>            |  |
| Externes Mikrofon       | Ø Speicherkarte (SD-Karte)*    |  |
| * nur TomTom GO 510/710 | <sup>+</sup> nur TomTom GO 910 |  |

### Kapitel 2 Bevor Sie beginnen...

### Jeder liebt TomTom GO

Lassen Sie also Ihren GO nie im Auto liegen, wenn Sie ihn nicht benutzen – er wäre eine einfache Beute für Langfinger.

Nehmen Sie Ihren GO, die Frontscheibenhalterung und das Autoladegerät immer mit; lassen Sie keine TomTom-Produkte sichtbar im Auto liegen.

Legen Sie Ihren GO immer in die Tragetasche, um den Touchscreen zu schützen.

Erstellen Sie eine Sicherungskopie von Ihrem TomTom GO

Es empfiehlt sich immer, eine Sicherungskopie des Inhalts Ihres TomTom GO anzulegen. Eine Sicherungskopie können Sie über TomTom HOME anlegen.

Nähere Informationen über TomTom HOME finden Sie unter **TomTom HOME** verwenden auf Seite 65.

### Kümmern Sie sich um Ihren TomTom GO

Es ist wichtig, dass Sie sich um Ihren GO kümmern und ihn richtig reinigen.

- Verwenden Sie ein weiches Tuch, um das Display Ihres GO abzuwischen; verwenden Sie keine Flüssigreiniger.
- Falls Ihr GO feucht geworden ist, trocknen Sie ihn mit einem weichen Tuch ab.
- Öffnen Sie das Gehäuse Ihres GO unter keinen Umständen. Dies kann gefährlich sein und führt zum Erlöschen Ihrer Gewährleistung.
- Verwenden Sie die Speicherkarte (SD-Karte) nur in TomTom-Geräten. Andere Geräte können die Speicherkarte beschädigen.
- Setzen Sie Ihren GO keinen hohen oder tiefen Temperaturen aus, da diese zu einer permanenten Beschädigung führen können. Lassen Sie ihn zum Beispiel an heißen Sommertagen oder in kalten Winternächten nicht im Auto liegen.

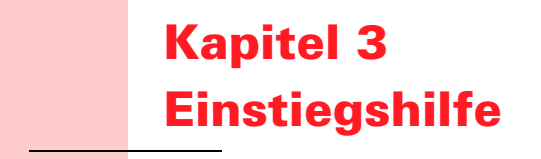

### **Einschalten**

Befolgen Sie die Anweisungen auf dem Installation Poster, um Ihren TomTom GO in Ihrem Auto anzudocken.

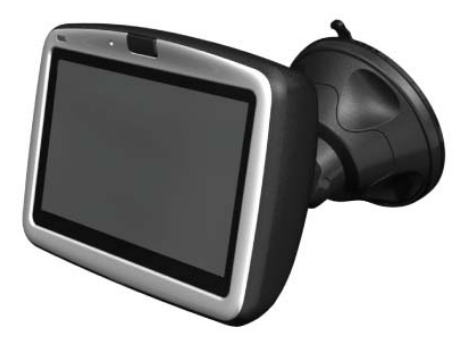

Wenn Sie Ihren TomTom GO zum ersten Mal einschalten, kann der Start bis zu 20 Sekunden dauern. Um Ihren TomTom GO auszuschalten, halten Sie die Einschalttaste 2 Sekunden lang gedrückt.

### **Einrichten**

Um Ihren TomTom GO einzurichten, müssen Sie einige wenige Fragen beantworten. Beantworten Sie die Fragen durch Antippen des Displays. Sie verwenden den Touchscreen für alle Eingaben an Ihrem GO.

Sie können diese Einstellungen jederzeit im Menü Einstellungen ändern. Informationen über das Menü Einstellungen finden Sie unter **Einstellungen** auf Seite 51.

Wenn Sie alle Fragen beantwortet haben, zeigt Ihr GO die Fahransicht an. Die Fahransicht wird in Schwarzweiß dargestellt, bis Ihr GO Ihre aktuelle Position ermittelt hat.

Weitere Informationen über die Fahransicht finden Sie unter **Fahransicht** auf Seite 17.

### **Ermittlung Ihrer aktuellen Position**

Ihr TomTom GO muss sich außerhalb von Gebäuden befinden, um Ihre aktuelle Position festzustellen. Wenn Sie Ihren GO zum ersten Mal starten, kann dies bis zu 5 Minuten dauern. Dauert dieser Vorgang länger als 5 Minuten, vergewissern Sie sich, dass Sie sich in offenem Gelände befinden, in dem keine hohen Gebäude oder Bäume den Empfang erschweren.

Später wird Ihre Position viel schneller ermittelt werden, normalerweise innerhalb weniger Sekunden.

Sobald Ihr GO Ihre aktuelle Position bestimmt hat, wird Ihre Position auf der Karte in Farbe, aus der Sicht des Fahrers dargestellt.

### So finden Sie Ihre Position noch schneller

Um Ihre Position schneller zu finden, verwenden Sie die PC-Dockingstation in Kombination mit TomTom HOME auf Ihrem Computer. Wenn eine Verbindung zum Internet besteht, lädt TomTom HOME automatisch Informationen herunter, mit deren Hilfe Ihr GO Ihre Position schneller bestimmen kann.

Nähere Informationen über GPS finden Sie unter **Wie funktioniert ein Navigationssystem?** auf Seite 67.

*Hinweis*: Ihr TomTom GO überträgt Ihren Standort nicht. Sie können Ihre Position jedoch an Ihre TomTom-Buddies senden. Nähere Informationen hierüber finden Sie auf unserer Website **www.tomtom.com/plus** 

*Hinweis*: Bei einigen Fahrzeugen ist eine wärmereflektierende Schicht in die Windschutzscheibe integriert, die eventuell verhindert, dass TomTom GO Ihre aktuelle Position ermitteln kann. Sollte dies bei Ihrem Fahrzeug der Fall sein, verwenden Sie das TomTom External Antenna Kit (als Zubehör erhältlich).

### Kapitel 4 Ihren TomTom GO andocken

### Frontscheibenhalterung

Verwenden Sie die Frontscheibenhalterung, um Ihren TomTom GO in Ihrem Auto anzudocken. Das Installation Poster zeigt, wie die Halterung an der Windschutzscheibe angebracht wird.

#### Tipps

- Achten Sie darauf, dass die Windschutzscheibe sauber und trocken ist, bevor Sie die Halterung anbringen.
- Bringen Sie die Halterung so an, dass Sie noch freie Sicht auf die Straße haben.
- Befestigen Sie die Halterung an einem flachen (nicht gekrümmten) Bereich der Windschutzscheibe.

### **Die Fernbedienung verwenden**

Die Fernbedienung gehört zum Lieferumfang des GO 910 und ist als Zubehör für den GO 710/510 erhältlich. An der Fernbedienung befinden sich fünf Tastengruppen:

- Lautstärke + und -
- OK-Taste um das Hauptmenü zu öffnen oder eine Schaltfläche auf dem Display zu betätigen.
- Pfeiltasten um sich auf dem Display zu bewegen.
- Linke und rechte Software-Taste um Fertig oder Abbrechen zu drücken, wenn diese angezeigt werden.
- Tastaturtaste um die Tastatur aufzurufen.

### **PC-Dockingstation**

Mit der PC-Dockingstation können Sie Ihren TomTom GO aufladen, wenn er nicht im Auto ist, und Ihren GO auch mit Ihrem Computer verbinden. Schließen Sie die PC-Dockingstation wie unten dargestellt an das stationäre Ladegerät und an Ihren Computer an.

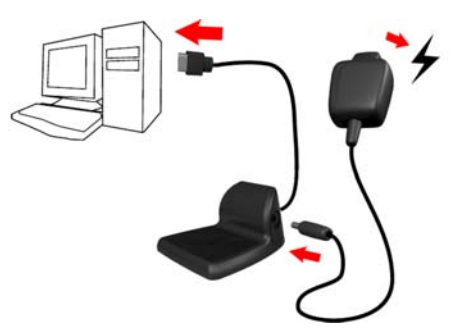

Legen Sie Ihren TomTom GO genauso in die PC-Dockingstation wie in die Frontscheibenhalterung.

Wenn eine Verbindung zu Ihrem Computer besteht, können Sie TomTom HOME mit Ihrem GO verwenden. Nähere Informationen über TomTom HOME finden Sie unter **TomTom HOME verwenden** auf Seite 65.

### Kapitel 5 Ihre erste Reise

Mit Ihrem TomTom GO ist es ganz einfach, eine Route zu planen. Gehen Sie zur Planung Ihrer ersten Route wie folgt vor.

- 1. Berühren Sie den Touchscreen, um das Hauptmenü aufzurufen.
- 2. Tippen Sie auf Navigieren zu...

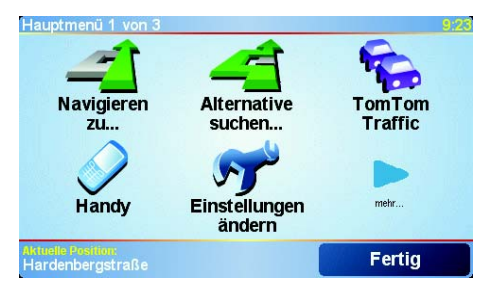

3. Tippen Sie auf Adresse.

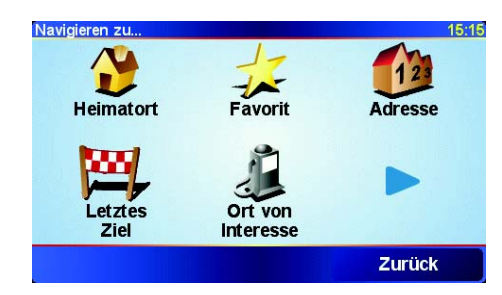

Wenn Sie eine Adresse eingeben, können Sie zwischen vier Optionen wählen:

- **Stadtzentrum** Tippen Sie auf diese Schaltfläche, um eine Stadt als Ihr Ziel festzulegen.
- Straße und Hausnummer Tippen Sie auf diese Schaltfläche, um eine genaue Adresse als Ihr Ziel festzulegen.
- **Postleitzahl** Tippen Sie auf diese Schaltfläche, um eine Postleitzahl als Ziel festzulegen (nur in Großbritannien und den Niederlanden).
- **Kreuzung** Tippen Sie auf diese Schaltfläche, um die Kreuzung zweier Straßen als Ihr Ziel festzulegen.

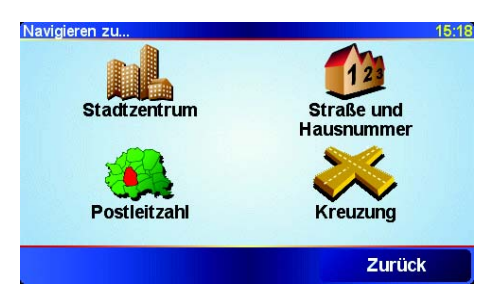

Für Ihre erste Reise werden wir nun eine genaue Adresse eingeben.

- 4. Tippen Sie auf Straße und Hausnummer.
- 5. Tippen Sie die Anfangsbuchstaben der Stadt ein, in die Sie fahren möchten.

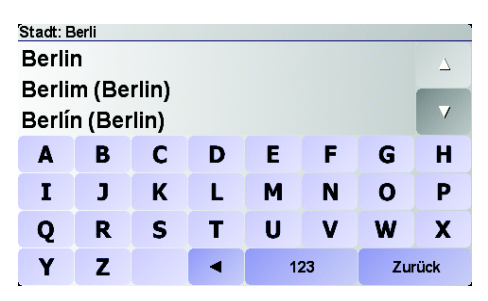

Während der Eingabe werden die Namen der Städte angezeigt, die mit den eingegebenen Anfangsbuchstaben übereinstimmen. Wird Ihr Zielort in der Liste angezeigt, legen Sie diesen als Ziel fest, indem Sie seinen Namen antippen.

6. Tippen Sie nun die ersten Buchstaben des Straßennamens ein.

Wie bei der Eingabe der Stadt werden auch hier die Namen der Straßen angezeigt, die mit den eingegebenen Anfangsbuchstaben übereinstimmen. Wird Ihr Zielort in der Liste angezeigt, legen Sie diesen als Ziel fest, indem Sie den Straßennamen antippen.

7. Geben Sie nun die Hausnummer Ihres Ziels ein und tippen Sie dann auf **Fertig**.

| Hausnr.: |        |       |        | 3:42pm |
|----------|--------|-------|--------|--------|
|          |        | 11    |        |        |
| 1        | 2      | 3     | 4      | 5      |
| 6        | 7      | 8     | 9      | 0      |
| -        | Kreuzi | ung : | Zurück | Fertig |

Die Route wird nun von Ihrem TomTom GO berechnet.

8. Tippen Sie nach erfolgter Berechnung der Route auf Fertig.

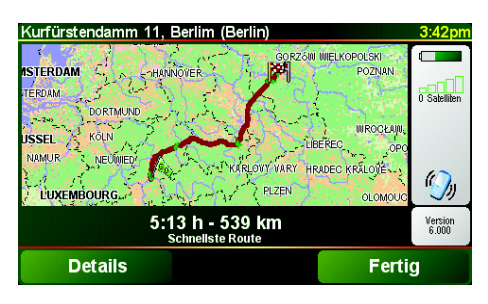

Ihr TomTom GO beginnt nun sofort, Sie mit gesprochenen und auf dem Display angezeigten Anweisungen zu Ihrem Zielort zu führen.

*Hinweis*: Bevor Sie auf diese Weise eine Route planen können, muss Ihr TomTom GO Ihren aktuellen Standort ermitteln.

### Welche weiteren Navigationsoptionen sind verfügbar?

|                              | Wenn Sie <b>Navigieren zu</b> antippen, stehen Ihnen außer der Adresseingabe viele weitere Möglichkeiten zur Festlegung Ihres Ziels zur Verfügung. Sie können zwischen folgenden Optionen wählen:                                    |
|------------------------------|----------------------------------------------------------------------------------------------------|
|                              | Tippen Sie auf diese Schaltfläche, um zu Ihrem Heimatort zu navigieren.                                                                                                    |
|                              | Diese Schaltfläche werden Sie voraussichtlich am häufigsten verwenden.                                                                                                    |
| Heimatort                    | Weitere Informationen zur Festlegung Ihres Heimatortes finden Sie unter <b>Einstellungen</b> auf Seite 51.                                                                                                    |
| 1-                           | Tippen Sie auf diese Schaltfläche, um einen Favoriten als Ziel festzulegen.                                                                                                    |
| Favorit                      | Weitere Informationen zu den Favoriten finden Sie unter <b>Favoriten</b> auf<br>Seite 29.                                                                                                    |
| ×                            | Tippen Sie auf diese Schaltfläche, um Ihr Ziel aus einer Liste von Orten auszuwählen, die Sie bereits als Ziele verwendet haben.                                                                                                    |
| Letztes Ziel                 |                                                                                                    |
|                              | Tippen Sie auf diese Schaltfläche, um zu einem Ort von Interesse (OVI) zu navigieren.                                                                                                    |
| Ort von<br>Interesse         | Weitere Informationen über OVIs und das Navigieren zu einem OVI finden<br>Sie unter <b>Orte von Interesse</b> auf Seite 33.                                                                                                    |
|                              | Tippen Sie auf diese Schaltfläche, um mit Hilfe der Kartenübersicht einen<br>Ort auf der Karte als Ihr Ziel festzulegen.                                                                                                    |
| Ort auf Karte                | Weitere Informationen zur Kartenübersicht finden Sie unter <b>Die Karte</b> verwenden auf Seite 27.                                                                                                    |
| <b>S</b>                     | Tippen Sie auf diese Schaltfläche, um Ihr Ziel durch Eingabe des Längen-<br>und Breitengrads festzulegen.                                                                                                    |
| Breitengrad<br>Längengrad    |                                                                                                    |
| A.                           | Tippen Sie auf diese Schaltfläche, um zur aktuellen Position eines TomTom<br>Buddys zu navigieren. Bitte berücksichtigen Sie, dass sich die Position Ihres<br>Buddys bis zu Ihrer Ankunft ändern kann.                               |
| TomTom<br>Buddy              | Weitere Informationen zu TomTom Buddies finden Sie unter <b>TomTom PLUS</b> auf Seite 63.                                                                                                    |
|                              | Tippen Sie auf diese Schaltfläche, um zu dem Ort zu navigieren, an dem Ihr<br>TomTom GO zuletzt an der Frontscheibenhalterung Ihres Autos<br>angeschlossen war.                                                                      |
| Zuletzt<br>angeschloss<br>en | Sollten Sie einmal vergessen, wo Sie geparkt haben, können Sie Ihr Auto<br>mit dieser Option schnell wiederfinden.                                                                                                    |
|                              | Um zu Ihrem Auto zurückzukehren, lassen Sie sich einfach von Ihrem GO<br>leiten. Tippen Sie auf <b>Navigieren zu</b> und anschließend auf <b>Zuletzt</b><br><b>angeschlossen</b> . Ihr GO navigiert Sie nun zu Ihrem geparkten Auto. |
|                              | Was passiert, wenn ich in einer Tiefgarage geparkt habe?                                                                                                    |
|                              | Hat Ihr GO auf dem letzten Stück des Wegs keinen GPS-Empfang mehr, weil<br>Sie z. B. in einer Tiefgarage geparkt haben, wird die letzte bekannte Position<br>verwendet. Bei einer Tiefgarage ist dies in der Regel die Einfahrt.     |

### Vorausplanung

Auf dem GO können Sie Ihre Reisen im Voraus planen. Dazu müssen Sie sowohl den Abfahrtsort als auch das Ziel eingeben. Dies eröffnet Ihnen z. B. folgende Möglichkeiten:

- Sie können die Reisedauer bereits vor der Abfahrt berechnen.
- Sie können die geplante Route prüfen.
- Sie können die Route für einen Besucher planen und ihm anschließend den Weg erklären.

Gehen Sie wie folgt vor, um eine Route im Voraus zu planen:

1. Rufen Sie das Hauptmenü auf, indem Sie den Touchscreen berühren.

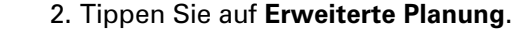

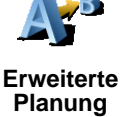

3. Den Startpunkt Ihrer Reise legen Sie genauso fest, wie Sie ein Ziel eingeben würden.

- 4. Geben Sie das Ziel Ihrer Reise ein.
- 5. Wählen Sie den Typ der gewünschten Route aus.

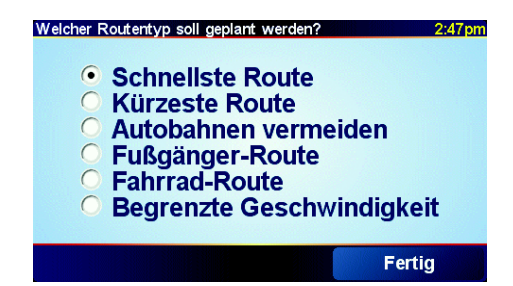

- Schnellste Route die Route mit der kürzesten Reisedauer.
- Kürzeste Route die kürzeste Entfernung zwischen den beiden angegebenen Punkten. Dies ist nicht notwendigerweise auch die schnellste Route, insbesondere wenn sie durch Ortschaften führt.
- Autobahnen vermeiden diese Route meidet Autobahnen.
- Fußgänger-Route diese Route ist speziell für Fußgänger optimiert.
- Fahrrad-Route diese Route ist speziell für Fahrradfahrer optimiert.
- Begrenzte Geschwindigkeit diese Route ist f
  ür Fahrzeuge optimiert, deren Geschwindigkeit beschr
  änkt ist. Dazu m
  üssen Sie Ihre H
  öchstgeschwindigkeit angeben.
- 6. Ihr TomTom GO plant nun die Route zwischen den beiden angegebenen Orten.

### Weitere Informationen zu einer Route

Tippen Sie in der Routenzusammenfassung auf die Schaltfläche **Details**, um weitere Details über die Route zu erfahren.

| Kurfürstendamm 11, Berlim (Berlin)                                                                                                    | 3:42pm           |
|----------------------------------------------------------------------------------------------------|------------------|
| ISTERDAM<br>HUNDOLER<br>HERVARD<br>USSEL<br>NAMUR<br>NEUMED<br>LUKEMBOURG<br>COMOUC<br>PZEN<br>COMOUC<br>PZEN<br>COMOUC<br>PZEN<br>COMOUC<br>COMOUC | D Satelliten     |
| 5:13 h - 539 km<br>Schnellste Route                                                                                                    | Version<br>6.000 |
| Details Ferti                                                                                                    | g                |

Folgende Optionen stehen Ihnen zur Verfügung:

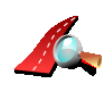

Als Text

Tippen Sie auf diese Schaltfläche, um alle Abbiegeanweisungen entlang der Route anzuzeigen.

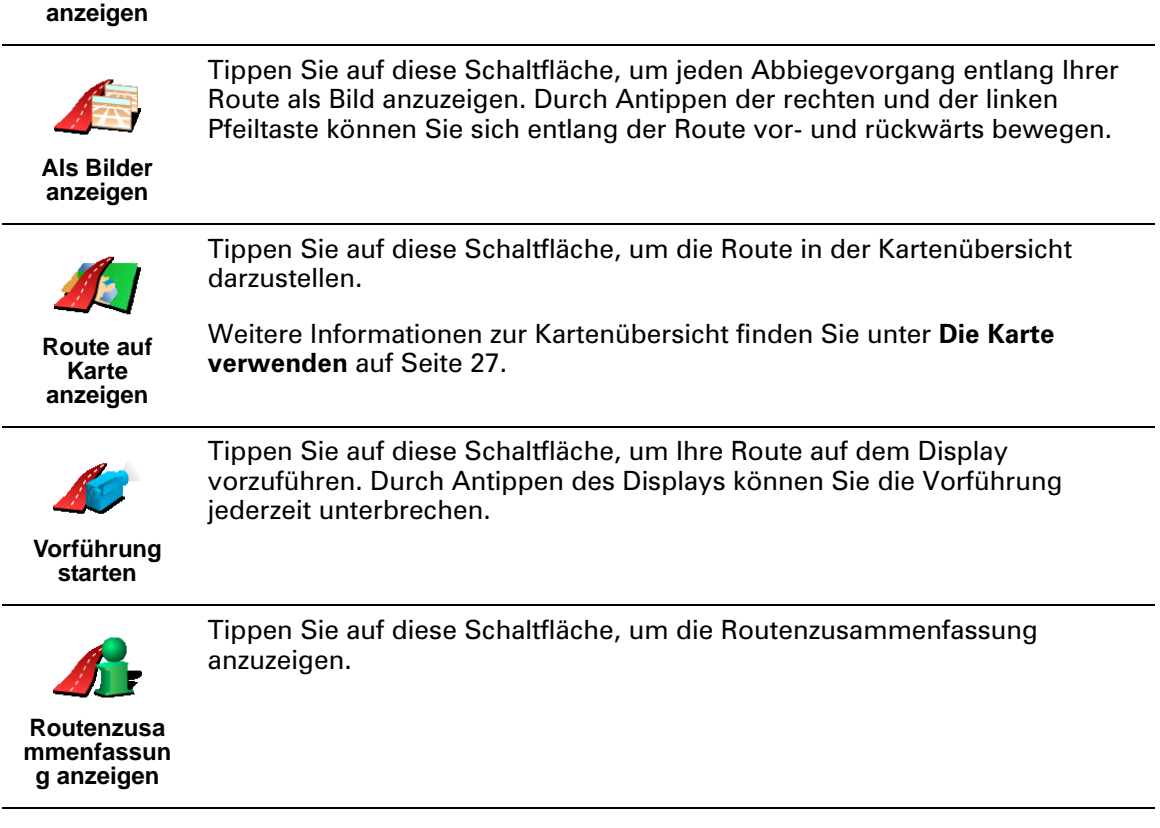

Tippen Sie im Hauptmenü auf **Route anzeigen**, um diese Optionen für die zuletzt geplante Route aufzurufen.

### Kapitel 6 Fahransicht

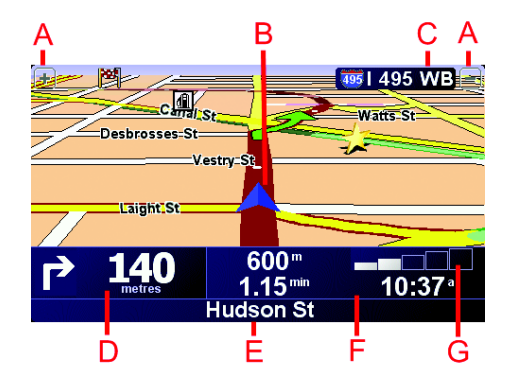

- A Schaltflächen zum Vergrößern und Verkleinern des Kartenausschnitts um Ihre Position herum.
- <sup>(B)</sup> Ihre aktuelle Position.

© Der Name der nächsten größeren Straße, falls vorhanden.

Die nächste Anweisung.

Dieser Bereich zeigt Ihnen, was wann zu tun ist. Tippen Sie auf diesen Bereich, um die letzte gesprochene Anweisung zu wiederholen und um die Lautstärke zu verändern.

- E Der Name der nächsten Straße, in die abgebogen werden soll.
- E Informationen über Ihre Reise.

Normalerweise zeigt dieser Bereich die restliche Reisezeit, die verbleibende Entfernung und die Ankunftszeit. Um einzustellen, welche Informationen angezeigt werden, tippen Sie im Menü **Einstellungen** auf **Statusleisten-Einstellungen**.

© Empfangsstärke des GPS-Signals.

Nähere Informationen über GPS finden Sie unter **Wie funktioniert ein Navigationssystem?** auf Seite 67.

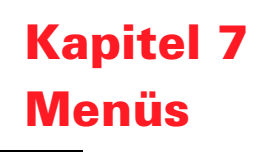

### Hauptmenü

Wenn Ihr TomTom GO die Fahransicht anzeigt, können Sie jederzeit den Touchscreen antippen, um das Hauptmenü zu öffnen.

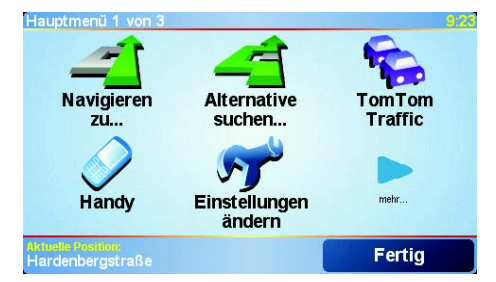

### Navigieren zu...

Tippen Sie auf diese Schaltfläche, um mit der Routenplanung zu beginnen.

#### • Alternative suchen...

Tippen Sie auf diese Schaltfläche, wenn Sie einen Abschnitt Ihrer Route vermeiden, über einen bestimmten Ort reisen oder eine alternative Route berechnen möchten.

#### • TomTom Traffic

Tippen Sie auf diese Schaltfläche, um Verkehrsinformationen ein- oder auszuschalten. Nähere Informationen hierüber finden Sie unter **TomTom Traffic** auf Seite 59.

• Handy

Mit dieser Schaltfläche rufen Sie das Handymenü auf. Sie können in diesem Menü z. B. telefonieren oder Textmitteilungen lesen und schreiben. Nähere Informationen hierüber finden Sie unter **Freisprechen** auf Seite 43.

• Einstellungen ändern

Mit dieser Schaltfläche rufen Sie das Menü Einstellungen auf. Hier können Sie viele Einstellungen ändern und damit bestimmen, wie Ihr TomTom GO sich verhält und was er anzeigt. Nähere Informationen hierüber finden Sie unter **Einstellungen** auf Seite 51.

#### Nicht angezeigte Schaltflächen und Merkmale

Wenn Sie damit beginnen, Ihren TomTom GO zu benutzen, werden nicht alle Schaltflächen im Menü angezeigt.

Viele Schaltflächen und einige Merkmale sind verborgen, weil man sie in der Regel nicht sehr oft verwendet.

Um alle Schaltflächen und Merkmale anzuzeigen, tippen Sie im Menü Einstellungen auf **ALLE Menüoptionen anzeigen**.

Um diese Schaltflächen wieder zu auszublenden, tippen Sie im Menü Einstellungen auf **Weniger Menüoptionen anzeigen**.

# Kapitel 8 Alternative Routen suchen

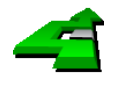

Es kann vorkommen, dass Sie nach Abschluss der Routenplanung einen Teil der berechneten Route ändern möchten, ohne Ihr Ziel zu ändern.

Alternative suchen...

Tippen Sie im Hauptmenü auf **Alternative suchen**..., um die soeben geplante Route zu ändern.

### Welche Gründe kann es für eine Routenänderung geben?

Eine Routenänderung kann zum Beispiel in folgenden Situationen sinnvoll sein:

- Sie sehen, dass eine Straßensperre oder ein Verkehrsstau Ihre Fahrt behindert.
- Sie möchten einen bestimmten Ort in Ihre Route aufnehmen z.B. um jemanden mitzunehmen, ein Restaurant aufzusuchen oder den Wagen aufzutanken.
- Sie möchten eine schwierige Kreuzung oder eine unangenehme Wegstrecke vermeiden.

Mit der Funktion **Alternative suchen...** können Sie Ihre Route in solchen Situationen an Ihren Bedarf anpassen. Tippen Sie dazu auf eine der folgenden Optionen:

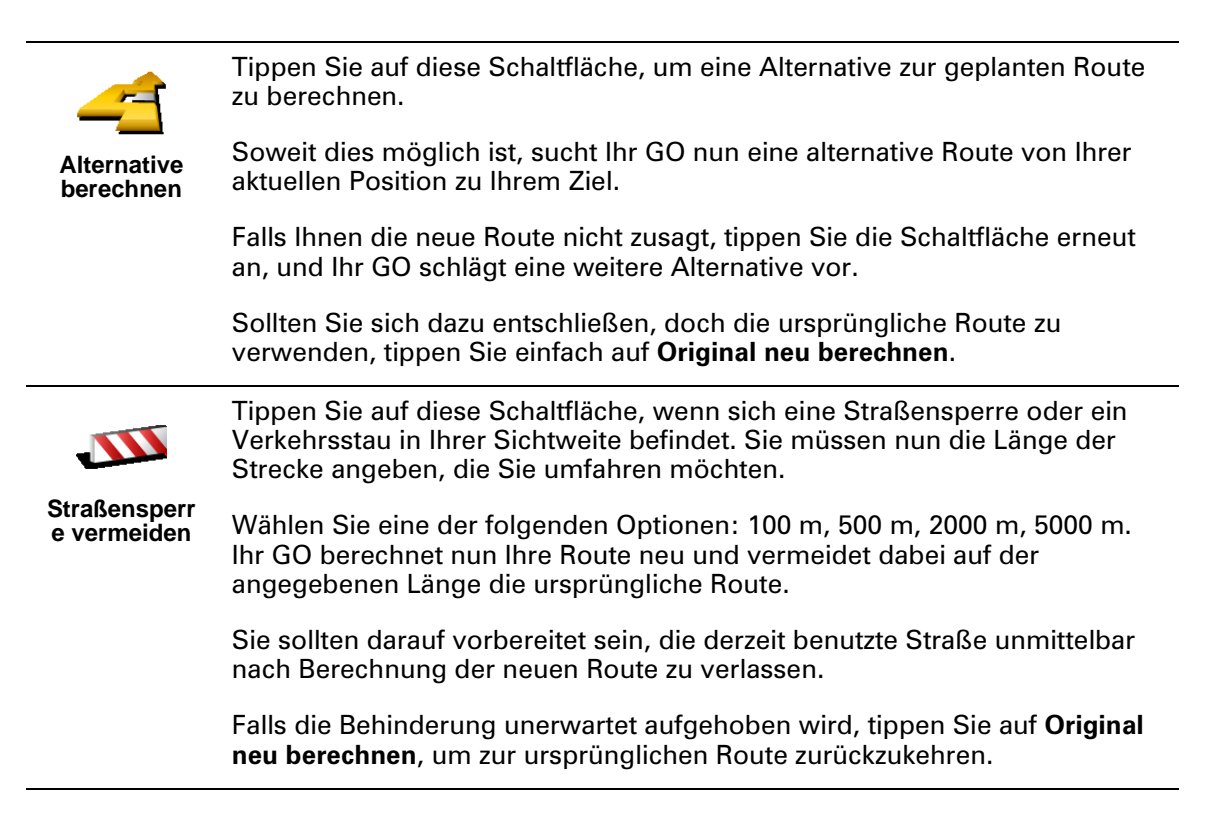

21

|                           | Tippen Sie auf diese Schaltfläche, um einen bestimmten Ort in Ihre Route aufzunehmen.                                                                                                    |
|---------------------------|----------------------------------------------------------------------------------------------------|
| Reisen über               | Diese Möglichkeit ist hilfreich, wenn Sie z. B. jemanden abholen oder eine<br>Mittagspause einlegen möchten.                                                                                                    |
|                           | Der Ort des Zwischenstopps wird genauso ausgewählt wie ein Ziel. Es<br>stehen Ihnen also die bereits bekannten Optionen zur Verfügung: zum<br>Beispiel <b>Adresse, Favorit, Ort von Interesse</b> und <b>Ort auf Karte</b> .                                               |
|                           | Diese Schaltfläche ermöglicht nur einen Zwischenstopp. Falls Sie über<br>mehrere Orte fahren möchten, sollten Sie eine Reiseroute planen. Nähere<br>Informationen hierüber finden Sie unter <b>Reiseroutenplanung</b> auf Seite 23.                                        |
| -                         | Tippen Sie auf diese Schaltfläche, um die Routenänderungen z. B. wegen<br>Behinderungen oder Zwischenstopps zu widerrufen und zur ursprünglichen<br>Route zurückzukehren.                                                                                                  |
| Original neu<br>berechnen |                                                                                                    |
| Teilroute<br>vermeiden    | Tippen Sie auf diese Schaltfläche, um einen Teil Ihrer Route zu vermeiden.<br>Diese Möglichkeit ist nützlich, wenn Sie eine Straße oder Kreuzung<br>vermeiden möchten, die Sie nicht gerne befahren oder die für<br>Verkehrsprobleme bekannt ist.                          |
|                           | Nach Antippen der Schaltfläche können Sie aus der Liste der Straßen, aus denen Ihre Route besteht, die unerwünschte Teilroute auswählen.                                                                                                    |
| Verzög.<br>minimieren     | Tippen Sie auf diese Schaltfläche, um Ihre Route so zu optimieren, dass<br>Verkehrsbehinderungen möglichst vermieden werden. Ihr GO prüft, ob es<br>auf Ihrer Route Verkehrsbehinderungen gibt und berechnet die beste<br>Möglichkeit zur Vermeidung dieser Behinderungen. |
|                           | Mehr Informationen über die Verwendung von TomTom Traffic finden Sie unter <b>TomTom Traffic</b> auf Seite 59.                                                                                                    |

# **Kapitel 9** Reiseroutenplanung

### Was ist eine Reiseroute?

Eine Reiseroute ist ein Reiseplan, der auch Zwischenstopps vor Ihrem endgültigen Ziel einschließt.

Eine Reiseroute kann folgende Elemente enthalten:

- Orte, an denen Sie zwischendurch anhalten möchten Ziele
- Orte, die Sie durchfahren möchten Wegepunkte

In der folgenden Abbildung sehen Sie eine beispielhafte Reiseroute:

| Reiseroute   |                  | 3:22pn |
|--------------|------------------|--------|
| 🛱 Sansonn    | et               |        |
| 🛱 La rôtisse | erie du roi      |        |
| 🚦 Boulevar   | d Henri Sellier  |        |
| 🛱 Versailles | 3                |        |
| 🚦 Uzès       |                  |        |
| 🕴 Rue Du G   | énéral De Gaulle |        |
|              |                  |        |
| Optionen     | Hinzufügen       | Fertig |

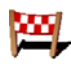

Dieses Symbol kennzeichnet Ziele.

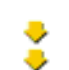

Dieses Symbol kennzeichnet Wegepunkte.

Wann ist es sinnvoll, eine Reiseroute anzulegen?

Eine Reiseroute ist z. B. für folgende Reisearten sinnvoll:

- Urlaubsrundfahrt mit vielen Zwischenstationen.
- Eine Zweitagesfahrt mit Übernachtung.
- Eine kurze Fahrt zu mehreren Orten von Interesse.

### Eine Reiseroute erstellen

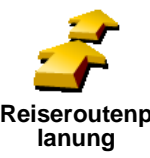

- 1. Berühren Sie den Touchscreen, um das Hauptmenü aufzurufen.
- 2. Tippen Sie auf Reiseroutenplanung.

Reiseroutenp

Hinweis: Die Schaltfläche Reiseroutenplanung ist nur sichtbar, wenn alle Menüpunkte eingeblendet sind. Um alle Menüpunkte anzuzeigen, tippen Sie im Menü "Einstellungen" auf ALLE Menüoptionen anzeigen.

Auf dem Display erscheint die Reiserouten-Planungsansicht. Zu Beginn enthält die Reiseroute keine Elemente.

3. Tippen Sie auf Hinzufügen und wählen Sie einen Ort aus.

#### Tipp

Sie können die Elemente Ihrer Reiseroute in beliebiger Reihenfolge hinzufügen und sie später neu ordnen.

Nachdem Sie einige Elemente hinzugefügt haben, können Sie aus diesen Elementen die Reiseroute organisieren.

### **Eine Reiseroute organisieren**

|                                   | Tippen Sie auf ein Element in Ihrer Reiseroute, um verschiedene Schaltflächen<br>zur Bearbeitung des Elements anzuzeigen. Es stehen folgende Schaltflächen<br>zur Verfügung:                              |
|-----------------------------------|----------------------------------------------------------------------------------------------------|
|                                   | Mit dieser Schaltfläche können Sie ein Ziel in einen Wegepunkt umwandeln.                                                                                                    |
| Als                               | Hinweis: Ziele sind Orte, an denen Sie anhalten, und Wegepunkte sind Orte,<br>die Sie durchfahren.                                                                                                    |
| Wegepunkt<br>markieren            | Diese Schaltfläche erscheint nur, wenn das ausgewählte Element ein Ziel ist.                                                                                                    |
|                                   | Mit dieser Schaltfläche können Sie einen Wegepunkt in ein Ziel umwandeln.                                                                                                    |
| Als Ziel<br>markieren             | Hinweis: Ziele sind Orte, an denen Sie anhalten, und Wegepunkte sind Orte,<br>die Sie durchfahren.                                                                                                    |
|                                   | Diese Schaltfläche erscheint nur, wenn das ausgewählte Element ein<br>Wegepunkt ist.                                                                                                    |
| <b></b>                           | Tippen Sie auf diese Schaltfläche, um einen Teil Ihrer Reiseroute<br>auszulassen. Ihr GO ignoriert dieses Element sowie alle davor<br>eingetragenen Elemente Ihrer Reiseroute.                            |
| Als ,besucht'<br>markieren        | Sie werden stattdessen zum nächsten Element in Ihrer Reiseroute navigiert.                                                                                                    |
|                                   | Diese Schaltfläche erscheint nur, wenn das ausgewählte Element noch nicht besucht wurde.                                                                                                    |
| <b>-</b>                          | Tippen Sie auf diese Schaltfläche, um einen Teil Ihrer Reiseroute zu<br>wiederholen. Ihr GO navigiert Sie erst zu diesem Element, und anschließend<br>zu den darauf folgenden Elementen Ihrer Reiseroute. |
| Als ,zu<br>besuchen'<br>markieren | Diese Schaltfläche erscheint nur, wenn das ausgewählte Element bereits besucht wurde.                                                                                                    |
| Ċ                                 | Tippen Sie auf diese Schaltfläche, um das Element in Ihrer Reiseroute nach oben zu verschieben.                                                                                                    |
| Nach oben<br>verschieben          | Wenn das ausgewählte Element bereits an erster Stelle liegt, ist diese<br>Schaltfläche nicht verfügbar.                                                                                                   |
| <b>\$</b>                         | Tippen Sie auf diese Schaltfläche, um das Element in Ihrer Reiseroute nach unten zu verschieben.                                                                                                    |
| Nach unten<br>verschieben         | Wenn das ausgewählte Element bereits an letzter Stelle liegt, ist diese<br>Schaltfläche nicht verfügbar.                                                                                                  |
| <b>Z</b>                          | Tippen Sie auf diese Schaltfläche, um die Position des Elements auf der<br>Karte zu sehen.                                                                                                    |
| Auf Karte<br>anzeigen             | Weitere Informationen zur Kartenübersicht finden Sie unter <b>Die Karte</b> verwenden auf Seite 27.                                                                                                    |

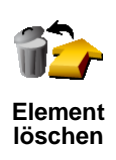

Tippen Sie auf diese Schaltfläche, um das Element aus Ihrer Reiseroute zu löschen.

Mit diesen Schaltflächen können Sie Ihre Reiseroute organisieren, indem Sie die Reihenfolge der Elemente ändern und sie als Ziele oder Wegepunkte markieren.

### **Eine Reiseroute antreten**

Tippen Sie auf Optionen und anschließend auf Navigation starten.

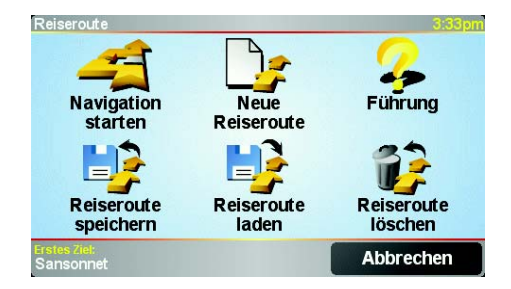

Wir empfehlen Ihnen, die Reiseroute nach der Erstellung zu speichern. Um eine Reiseroute zu speichern, tippen Sie auf **Reiseroute speichern**.

Um eine gespeicherte Reiseroute zu laden, tippen Sie auf Reiseroute laden.

Um eine neue Reiseroute zu erstellen, tippen Sie auf **Neue Reiseroute**; um eine Reiseroute zu löschen, tippen Sie auf **Reiseroute löschen**.

### Kapitel 10 Die Karte verwenden

Jedes Mal, wenn Sie auf Ihrem TomTom GO eine Route planen, arbeiten Sie auch mit der Karte. Sie können die Karte aber auch auf ganz andere Weise verwenden.

Um die Karte zu öffnen, tippen Sie im Hauptmenü auf Karte rollen.

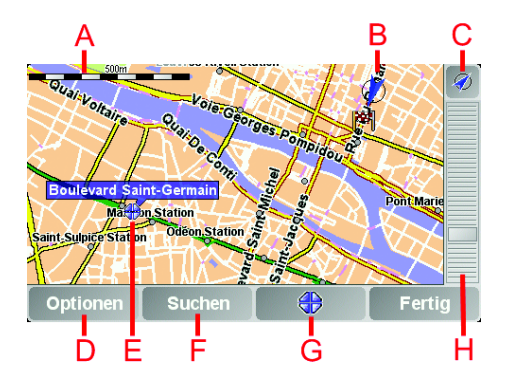

Legen Sie Ihren Finger auf den Touchscreen und ziehen ihn darüber, um die Karte zu verschieben.

- A Der Maßstab
- **B** Ihre aktuelle Position
- © Die Schaltfläche GPS Tippen Sie auf diese Schaltfläche, um die Karte auf Ihre aktuelle Position zu zentrieren.
- Die Schaltfläche Optionen Verwenden Sie die Schaltfläche Optionen, um festzulegen, was in der Karte angezeigt werden soll.
- **E** Der Cursor
- F Die Schaltfläche Suchen

Tippen Sie auf diese Schaltfläche, um bestimmte Adressen oder Orte von Interesse in der Karte zu suchen.

G Die Cursor-Schaltfläche

Tippen Sie auf diese Schaltfläche, um zur Cursorposition zu navigieren, die Cursorposition in den Favoriten zu speichern oder einen Ort von Interesse in der Nähe der Cursorposition zu suchen. Nähere Informationen dazu finden Sie weiter unten.

(H) Der Zoom-Balken

Wenn Sie den Zoom-Balken nach oben oder unten schieben, ändert sich der Kartenmaßstab.

27

Auf der Karte können Sie Adressen und Orte von Interesse (OVIs) finden – zum Beispiel Restaurants, Bahnhöfe und Tankstellen.

Mit der Cursor-Schaltfläche können Sie die gefundenen Informationen weiterverwenden. Tippen Sie auf den Cursor, um die unten angezeigte Schaltflächenseite zu öffnen:

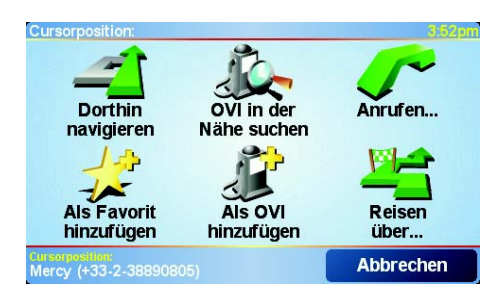

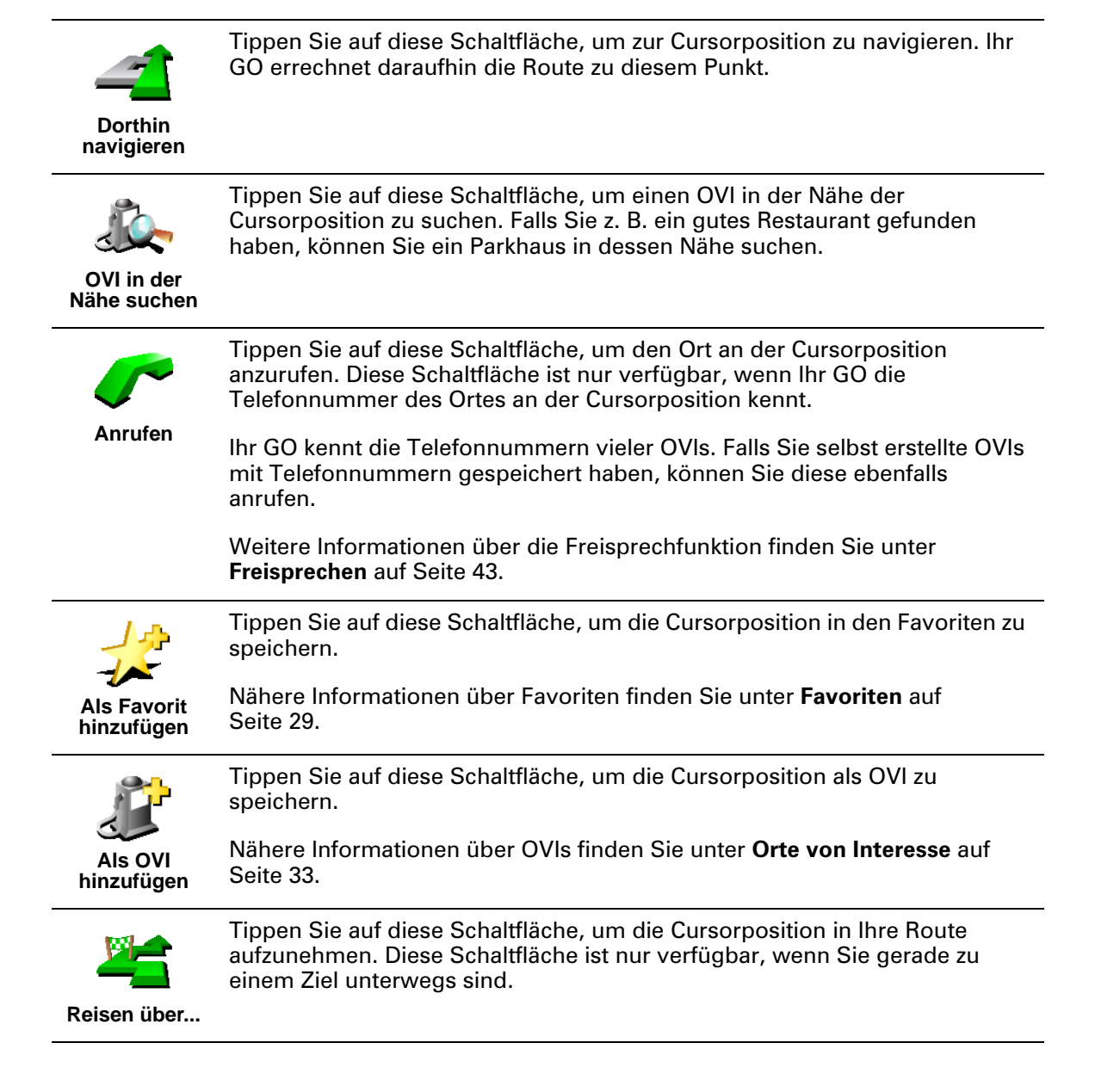

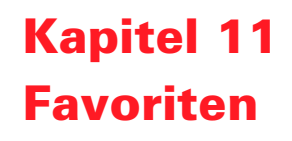

### Was sind Favoriten?

Favoriten sind Orte, die Sie häufig aufsuchen. Wenn Sie Favoriten erstellen, müssen Sie nicht jedes Mal die Adresse neu eingeben, um zu diesem Ort zu navigieren.

Ein Favorit ist nicht unbedingt ein Lieblingsplatz, sondern einfach eine gespeicherte Adresse.

Wie erstelle ich einen Favoriten?

Tippen Sie im Hauptmenü auf Favorit hinzufügen.

*Hinweis*: Die Schaltfläche *Favorit hinzufügen* erscheint im Hauptmenü nicht unbedingt auf der ersten Seite. Tippen Sie auf die Pfeile, um weitere Seiten des Hauptmenüs zu öffnen.

In der unten erscheinenden Liste können Sie dann den Ort des Favoriten auswählen.

Geben Sie Ihrem Favoriten einen Namen, den Sie sich leicht merken können. Ihr GO schlägt immer einen Namen vor, wobei dieser in der Regel die Adresse des Favoriten ist. Tippen Sie den Namen dann einfach ein. Den vorgeschlagenen Namen müssen Sie nicht löschen.

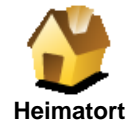

Auch Ihren Heimatort können Sie als Favoriten speichern.

### lst das sinnvoll?

Wenn Sie Ihren Heimatort ändern wollen, können Sie vor der Änderung einen Favoriten für diesen erstellen.

Vielleicht wollen Sie ja als Heimatort nicht Ihr Zuhause, sondern die Adresse Ihres Arbeitsplatzes eingeben. Dann können Sie für Ihr Zuhause einen Favoriten erstellen, bevor Sie die Adresse für Ihren Heimatort ändern.

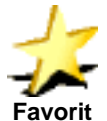

Sie können einen Favoriten nicht aus einem anderen Favoriten erstellen. In diesem Menü ist diese Option grundsätzlich nicht verfügbar.

Tippen Sie zum Umbenennen eines Favoriten auf **Favoriten verwalten** im Menü Einstellungen.

Nähere Informationen finden Sie unter Einstellungen auf Seite 51.

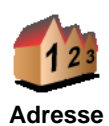

Sie können eine Adresse als Favoriten speichern. Wenn Sie eine Adresse eingeben, können Sie zwischen vier Optionen wählen. Diese sind die gleichen, die auch im Menü **Navigieren zu...** erscheinen:

- Stadtzentrum
- Straße und Hausnummer
- Postleitzahl (nur in Großbritannien und den Niederlanden)
- Kreuzung

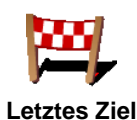

Wählen Sie den Ort für einen Favoriten aus einer Liste von Orten aus, die Sie bereits als Ziel verwendet haben.

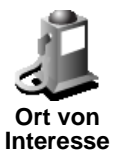

Sie können einen Ort von Interesse (OVI) zu Ihren Favoriten hinzufügen.

1. Durch Auswahl des Bereichs, in dem sich der OVI befindet, können Sie die Auswahl von OVIs eingrenzen.

Sie können zwischen folgenden Optionen wählen:

- **OVI in der Nähe** Wählen Sie aus einer Liste über OVIs in der Nähe Ihres aktuellen Standorts.
- **OVI in Stadt** Wählen Sie einen OVI in einer bestimmten Stadt aus. Hier müssen Sie die Stadt Ihrer Wahl angeben.
- OVI bei Heimatort Wählen Sie aus einer Liste über OVIs in der Nähe Ihres Heimatorts.

Wenn Sie sich gerade auf dem Weg zu einem Ziel befinden, können Sie auch aus einer Liste über OVIs wählen, die auf Ihrer Route oder in der Nähe Ihres Ziels liegen. Wählen Sie eine der folgenden Optionen:

- OVI auf Route
- OVI bei Ziel
- 2. Wählen Sie die Kategorie des OVI:

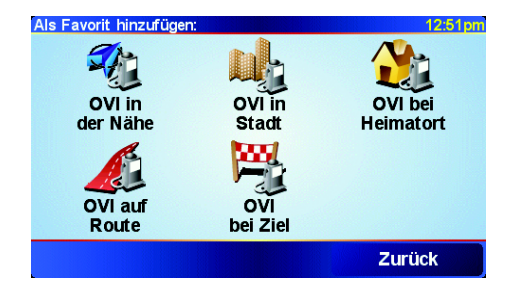

Tippen Sie auf die Kategorie des OVI, wenn sie angezeigt wird, oder auf den Pfeil, um die gesamte Liste einzusehen.

Tippen Sie auf **Beliebige OVI-Kategorie**, um nach einem OVI mit einem bestimmten Namen zu suchen.

Nähere Informationen zu OVIs finden Sie unter **Orte von Interesse** auf Seite 33.

|                                   | Tippen Sie auf diese Schaltfläche, um Ihre aktuelle Position zu Ihren<br>Favoriten hinzuzufügen.                                                                                                    |  |
|-----------------------------------|----------------------------------------------------------------------------------------------------|--|
| GPS-Position                      | Wenn Sie z.B. irgendwo anhalten, wo es Ihnen gefällt, können Sie dort auf<br>diese Schaltfläche tippen und so den Favoriten erstellen.                                                                                                    |  |
|                                   | Tippen Sie auf diese Schaltfläche, um mit Hilfe der Kartenübersicht einen<br>Favoriten zu erstellen.                                                                                                    |  |
| Ort auf Karte                     | Wählen Sie mit dem Cursor den Ort des Favoriten und tippen Sie dann auf<br><b>Fertig</b> .                                                                                                    |  |
|                                   | Nähere Informationen zur Kartenübersicht finden Sie unter <b>Die Karte verwenden</b> auf Seite 27.                                                                                                    |  |
| <b>S</b>                          | Tippen Sie auf diese Schaltfläche, um durch Eingabe der Werte für<br>Breitengrad und Längengrad einen Favoriten zu erstellen.                                                                                                    |  |
| Breitengrad<br>Längengrad         |                                                                                                    |  |
| Also-                             | Tippen Sie auf diese Schaltfläche, um aus der aktuellen Position eines<br>TomTom Buddy einen Favoriten zu erstellen.                                                                                                    |  |
| TomTom<br>Buddy                   | Nähere Informationen zu TomTom Buddies finden Sie unter <b>TomTom PLUS</b><br>auf Seite 63.                                                                                                    |  |
|                                   | Tippen Sie auf diese Schaltfläche, um den Ort zu speichern, an dem Ihr<br>TomTom GO zuletzt an der Frontscheibenhalterung Ihres Autos<br>angeschlossen war.                                                                                |  |
| Zuletzt<br>angeschloss<br>en      | Sollten Sie einmal vergessen, wo Sie geparkt haben, können Sie Ihr Auto<br>mit dieser Option schnell wiederfinden.                                                                                                    |  |
|                                   | lhr GO bringt Sie auch zu Fuß zurück zu Ihrem Auto. Tippen Sie einfach auf<br><b>Navigieren zu</b> und dann auf <b>Favorit</b> . Wählen Sie dann den Favoriten, den<br>Sie für den Standort Ihres geparkten Autos erstellt haben.          |  |
|                                   | Was passiert, wenn ich in einer Tiefgarage geparkt habe?                                                                                                    |  |
|                                   | Hat Ihr GO auf dem letzten Stück des Wegs keinen GPS-Empfang mehr, weil<br>Sie z.B. in einer Tiefgarage geparkt haben, wird die letzte bekannte Position<br>verwendet. In diesem Fall ist dies wahrscheinlich die Einfahrt zur Tiefgarage. |  |
| Wie verwende ich einen Favoriten? |                                                                                                    |  |
|                                   | In der Regel navigieren Sie mit Hilfe eines Favoriten zu einem Ort, ohne die<br>Adresse eingeben zu müssen. Führen Sie die folgenden Schritte durch, um zu<br>einem Favoriten zu navigieren:                                               |  |
|                                   | 1. Berühren Sie den Touchscreen, um das Hauptmenü aufzurufen.                                                                                                    |  |
|                                   | 2. Tippen Sie auf <b>Navigieren zu</b>                                                                                                    |  |

- 3. Tippen Sie auf **Favorit**.
- 4. Wählen Sie einen Favoriten aus der Liste aus.

Ihr GO berechnet die Route.

5. Tippen Sie nach erfolgter Berechnung der Route auf Fertig.

Ihr GO beginnt nun sofort, Sie mit gesprochenen und angezeigten Anweisungen zu Ihrem Zielort zu führen.

Wie viele Favoriten kann ich erstellen?

Sie können bis zu 48 Favoriten erstellen. Wenn Ihnen das nicht ausreicht, können Sie neue OVI-Kategorien erstellen und einige Ihrer Favoriten zu den OVIs hinzufügen.

Nähere Informationen zu OVIs finden Sie unter **Orte von Interesse** auf Seite 33.

Wie lösche ich einen Favoriten?

- 1. Berühren Sie den Touchscreen, um das Hauptmenü aufzurufen.
- 2. Tippen Sie auf **Einstellungen ändern**, um das Menü Einstellungen zu öffnen.
- 3. Tippen Sie auf Favoriten verwalten.

**Tipp**: Tippen Sie auf den Pfeil, um zu den Schaltflächen der nächsten Seite zu gelangen.

- 4. Tippen Sie auf den Favoriten, den Sie löschen möchten.
- 5. Tippen Sie auf Löschen.

### Wie kann ich einen Favoriten umbenennen?

- 1. Berühren Sie den Touchscreen, um das Hauptmenü aufzurufen.
- 2. Tippen Sie auf **Einstellungen ändern**, um das Menü Einstellungen zu öffnen.
- 3. Tippen Sie auf Favoriten verwalten.

**Tipp**: Tippen Sie auf den Pfeil, um zu den Schaltflächen der nächsten Seite zu gelangen.

- 4. Tippen Sie auf den Favoriten, den Sie umbenennen möchten.
- 5. Tippen Sie auf Umbenennen.

### Kapitel 12 Orte von Interesse

Orte von Interesse (OVIs) sind interessante Orte auf der Karte. Hier einige Beispiele:

- Restaurants
- Hotels
- Museen
- Parkhäuser
- Tankstellen

### Tipp

Um Sie bei der Einhaltung von Tempolimits zu unterstützen, enthält Ihr TomTom GO auch eine Liste über Radarkameras.

Weitere Informationen über die Aktivierung der Radarkameras finden Sie in der TomTom PLUS Broschüre im Lieferumfang Ihres GO.

### **OVIs auf der Karte anzeigen**

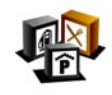

1. Tippen Sie im Menü Einstellungen auf OVIs (de)aktivieren.

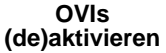

Tippen Sie auf **Suchen**, um einen OVI zu suchen, dessen Namen Sie kennen.

2. Wählen Sie die OVI-Kategorien, die auf der Karte angezeigt werden sollen.

| Anzuzeig. OVI-Kategorien wählen: | 16:03 |
|----------------------------------|-------|
| ✓ I Bankautomat                  |       |
| <b>⊠</b> ≌Kino                   | 7     |
| ☑PÖffentlicher Parkplatz         |       |
| <b>☑ M</b> ankstelle             | -     |
| □■Andachtsstätte                 |       |
| □ <mark>ॼ</mark> Apotheke        | V     |
|                                  |       |
| Suchen                           | 3     |

3. Tippen Sie auf Fertig.

Die von Ihnen ausgewählten OVIs werden in der Karte als Symbole angezeigt.

### **Einen OVI anrufen**

Ihr TomTom GO kennt die Telefonnummern vieler OVIs. Sie können z. B. ein Restaurant anrufen, um einen Tisch zu reservieren oder ein Kino, um Karten zu bestellen.

Weitere Informationen darüber, wie Sie Ihren TomTom GO zum Freisprechen verwenden, finden Sie unter **Freisprechen** auf Seite 43.

### Zu einem OVI navigieren

- 1. Berühren Sie den Touchscreen, um das Hauptmenü aufzurufen.
- 2. Tippen Sie im Hauptmenü auf Navigieren zu....
- 3. Tippen Sie auf Ort von Interesse.
- 4. Durch Angabe des Gebiets, in dem sich der OVI befindet, können Sie die Auswahl eingrenzen.

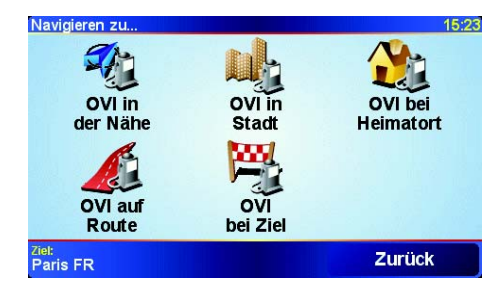

Sie können zwischen folgenden Optionen wählen:

- **OVI in der Nähe** Wählen Sie aus einer Liste von OVIs, die sich in der Nähe Ihres aktuellen Standorts befinden.
- OVI in Stadt Wählen Sie einen OVI in einer bestimmten Stadt aus. Dazu müssen Sie den Namen der Stadt angeben.
- OVI bei Heimatort Wählen Sie aus einer Liste von OVIs, die sich in der Nähe Ihres Heimatorts befinden.

Wenn Sie sich gerade auf dem Weg zu einem Ziel befinden, können Sie auch aus einer Liste von OVIs wählen, die auf Ihrer Route oder in der Nähe Ihres Ziels liegen. Wählen Sie eine der folgenden Optionen:

- OVI auf Route
- OVI bei Ziel
- 5. Wählen Sie die Kategorie des gewünschten OVI:

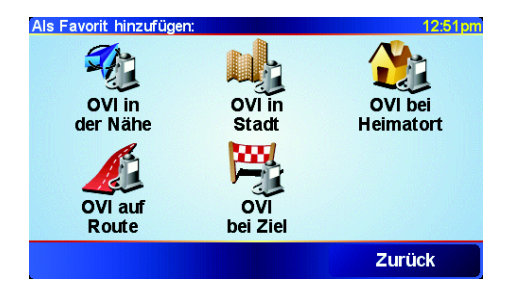

Tippen Sie auf **Beliebige OVI-Kategorie**, um nach einem OVI mit einem bestimmten Namen zu suchen.

Falls die gewünschte OVI-Kategorie angezeigt wird, können Sie sie antippen.

Tippen Sie auf den Pfeil, um aus der vollständigen Kategorienliste auszuwählen. Wählen Sie die gewünschte Kategorie in der Liste aus oder geben Sie die Anfangsbuchstaben der Kategorie ein und wählen Sie sie aus, sobald sie in der Liste angezeigt wird. 6. Wählen sie aus der Liste der angezeigten OVIs denjenigen aus, zu dem Sie navigieren möchten. Die nachfolgende Tabelle erklärt die Bedeutung der Entfernungsangaben, die neben den einzelnen OVIs angezeigt werden.

| OVI in der Nähe      | Entfernung von Ihrem aktuellen Standort |
|----------------------|-----------------------------------------|
| OVI in Stadt         | Entfernung vom Stadtzentrum             |
| OVI bei<br>Heimatort | Entfernung von Ihrem Heimatort          |
| OVI auf Route        | Entfernung von Ihrem aktuellen Standort |
| OVI bei Ziel         | Entfernung von Ihrem Ziel               |

Tippen Sie auf **Suchen** und geben Sie den Namen des OVI ein, wenn Sie diesen kennen. Wählen Sie ihn anschließend aus der angezeigten Liste aus.

Sobald Sie eine Auswahl getroffen haben, errechnet Ihr TomTom GO die Route zum ausgewählten OVI.

### **OVIs verwalten**

Tippen Sie im Menü Einstellungen auf OVIs verwalten.

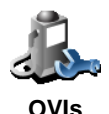

verwalten

Sie können z. B. wie folgt vorgehen:

- Erstellen Sie Ihre eigenen OVI-Kategorien und fügen Sie diesen OVIs hinzu.
- Lassen Sie sich einen Hinweis geben, wenn Sie in die Nähe eines OVI gelangen.

### Warum ist die Erstellung eigener OVIs sinnvoll?

OVIs vereinfachen die Bedienung: Wenn Sie den Standort eines OVI gespeichert haben, müssen sie diese Adresse nie wieder eintippen. Zudem können außer der Adresse weitere Informationen zum OVI gespeichert werden.

- Telefonnummer Bei Erstellung eines OVI können Sie gleich die zugehörige Telefonnummer mitspeichern.
- Kategorien Bei der Erstellung müssen Sie jeden OVI einer Kategorie zuordnen.

Sie könnten z. B. eine OVI-Kategorie "Lieblingsrestaurants" erstellen. Wenn Sie einen OVI mit Telefonnummer abspeichern, können Sie über Ihren GO jederzeit telefonisch einen Tisch reservieren.

### Wie erstelle ich eigene OVIs?

- 1. Berühren Sie den Touchscreen, um das Hauptmenü aufzurufen.
- 2. Tippen Sie auf Einstellungen ändern.
- 3. Tippen Sie auf **OVIs verwalten**.

*Hinweis*: Die Schaltfläche OVIs verwalten ist nur sichtbar, wenn alle Menüpunkte eingeblendet sind. Um alle Menüpunkte anzuzeigen, tippen Sie im Menü "Einstellungen" auf ALLE Menüoptionen anzeigen.

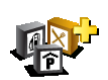

4. Um einen OVI hinzufügen zu können, müssen Sie zuerst mindestens eine OVI-Kategorie definieren. Jeder OVI ist einer Kategorie zugeordnet. Sie können OVIs nur selbst definierten Kategorien zuordnen.

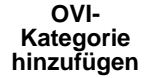

### Tippen Sie auf OVI-Kategorie hinzufügen.

 Geben Sie den Namen der OVI-Kategorie ein, z. B. "Freunde" oder "Lieblingsrestaurants". Weisen Sie anschließend Ihrer OVI-Kategorie eine Markierung zu.

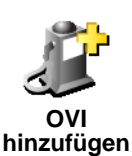

- 6. Tippen Sie auf **OVI hinzufügen**.
- 7. Wählen Sie die OVI-Kategorie aus, zu der der neue OVI gehören soll.
- 8. Wählen Sie den Standort des OVI aus folgender Liste aus:

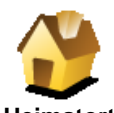

Sie können Ihren Heimatort als OVI speichern.

### Ist das sinnvoll?

Heimatort

Wenn Sie Ihren Heimatort ändern wollen, können Sie vor der Änderung den alten Heimatort als OVI speichern.

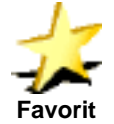

Sie können einen Favoriten als OVI speichern.

### lst das sinnvoll?

Sie können nur eine begrenzte Anzahl von Favoriten erstellen. Bei Erreichen der maximalen Anzahl müssen Sie erst einige Favoriten löschen, um neue erstellen zu können. Bevor Sie einen Favoriten löschen, sollten Sie ihn als OVI speichern, um seine Adresse nicht zu verlieren.

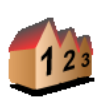

Adresse

Sie können eine Adresse als OVI speichern. Wenn Sie eine Adresse eingeben, können Sie zwischen vier Optionen wählen. Diese sind die gleichen, die auch im Menü **Navigieren zu...** erscheinen:

#### Stadtzentrum

- Straße und Hausnummer
- Postleitzahl (nur in Großbritannien und den Niederlanden)
- Kreuzung

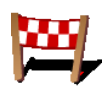

Wählen Sie den OVI aus einer Liste von Orten aus, die Sie bereits als Ziele verwendet haben.

Letztes Ziel

| Ort von<br>Interesse | Sie können einen bereits vorhandenen Ort von Interesse (OVI) als neuen OVI<br>speichern. Wenn Sie zum Beispiel Ihre Lieblingsrestaurants in einer eigenen<br>Kategorie ablegen möchten, sollten Sie diese Option verwenden, statt die<br>Adressen manuell einzugeben.<br>Weitere Informationen zu dieser Option finden Sie unter <b>Zu einem OVI</b><br><b>navigieren</b> auf Seite 34. |
|----------------------|----------------------------------------------------------------------------------------------------|
| GPS-Position         | Tippen Sie auf diese Schaltfläche, um Ihre aktuelle Position als OVI zu speichern.                                                                                                    |
|                      | Wenn Sie z. B. irgendwo anhalten, wo es Ihnen gefällt, können Sie durch<br>Antippen dieser Schaltfläche den Ort einfach als OVI speichern.                                                                                                    |
|                              | Tippen Sie auf diese Schaltfläche, um mit Hilfe der Kartenübersicht einen<br>OVI zu erstellen.                                                                                                    |
|------------------------------|----------------------------------------------------------------------------------------------------|
| Ort auf Karte                | Wählen Sie mit dem Cursor den Standort des OVI aus, und tippen Sie dann<br>auf <b>Fertig</b> .                                                                                                    |
|                              | Weitere Informationen zur Kartenübersicht finden Sie unter <b>Die Karte verwenden</b> auf Seite 27.                                                                                                    |
| <u></u>                      | Tippen Sie auf diese Schaltfläche, um einen OVI durch Eingabe des Längen-<br>und Breitengrads zu erstellen.                                                                                                    |
| Breitengrad<br>Längengrad    |                                                                                                    |
| AND -                        | Tippen Sie auf diese Schaltfläche, um die aktuelle Position eines TomTom<br>Buddy als OVI zu speichern.                                                                                                    |
| TomTom<br>Buddy              | Weitere Informationen zu TomTom Buddies finden Sie unter <b>TomTom PLUS</b> auf Seite 63.                                                                                                    |
|                              | Tippen Sie auf diese Schaltfläche, um den Ort zu speichern, an dem Ihr<br>TomTom GO zuletzt an der Frontscheibenhalterung Ihres Autos<br>angeschlossen war.                                                                      |
| Zuletzt<br>angeschloss<br>en | Hat Ihr GO auf dem letzten Stück des Wegs keinen GPS-Empfang mehr, weil<br>Sie z. B. in einer Tiefgarage geparkt haben, wird die letzte bekannte Position<br>verwendet. Bei einer Tiefgarage ist dies in der Regel die Einfahrt. |

Wie kann ich mir beim Nähern an einen OVI einen Hinweis erteilen lassen?

- 1. Berühren Sie den Touchscreen, um das Hauptmenü aufzurufen.
- 2. Tippen Sie auf Einstellungen ändern.
- 3. Tippen Sie auf OVIs verwalten.

*Hinweis*: Die Schaltfläche **OVIs verwalten** ist nur sichtbar, wenn alle Menüpunkte eingeblendet sind. Um alle Menüpunkte anzuzeigen, tippen Sie im Menü "Einstellungen" auf **ALLE Menüoptionen anzeigen**.

4. Tippen Sie auf In der Nähe des OVI warnen.

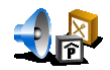

In der Nähe des OVI

warnen

5. Wählen Sie die OVI-Kategorie aus, welche die Warnungen auslösen soll.

Wählen Sie aus der Liste die gewünschte Kategorie aus, oder geben Sie die Anfangsbuchstaben der Kategorie ein, und tippen Sie sie an, sobald sie in der Liste angezeigt wird.

6. Geben Sie an, bei welcher Entfernung zum OVI die Warnung erfolgen soll.

| Warnen, wenn näher als: 1:39pn |   |                  |   |        |  |  |  |
|--------------------------------|---|------------------|---|--------|--|--|--|
| 250 Meter                      |   |                  |   |        |  |  |  |
| 1                              | 2 | 3                | 4 | 5      |  |  |  |
| -                              | - |                  | - | 3      |  |  |  |
| 6                              | 7 | 8                | 9 | 0      |  |  |  |
|                                |   |                  |   |        |  |  |  |
| •                              |   | Abbrechen Fertig |   | Fertig |  |  |  |

7. Legen Sie für die ausgewählte OVI-Kategorie einen Warnton fest.

# Kapitel 13 Toneinstellungen

Ihr TomTom GO erzeugt Sprache, Musik und Töne für viele verschiedene Zwecke:

- Gesprochene Anweisungen
- Freisprechfunktion für Telefongespräche
- Warnung bei Annäherung an Orte von Interesse
- Musik

Dieses Kapitel geht auf folgende Themen ein:

- Grundlegende Toneinstellungen Änderung der Lautstärke.
- Lautsprecher Verwendung des internen Lautsprechers Ihres GO und Verwendung externer Lautsprecher.
- Stimmen Verwendung menschlicher und vom Computer erzeugter Stimmen. Beschreibung der Möglichkeiten und der Unterschiede zwischen den beiden Stimmenarten.

Nähere Informationen darüber, wie Sie die Freisprechfunktion Ihres GO für Telefongespräche nutzen können, finden Sie unter **Freisprechen** auf Seite 43.

Informationen über die Musikwiedergabe auf Ihrem GO finden Sie unter **Musik und Fotos** auf Seite 47.

#### Manuelle Anpassung der Lautstärke

Sie können die Lautstärke auf folgende zwei Arten ändern:

• Tippen Sie auf den linken unteren Bereich der Fahreransicht. Die letzte gesprochene Anweisung wird wiederholt, und auf dem Display erscheint ein Lautstärke-Schieberegler.

Verschieben Sie den Regler, um die Lautstärke anzupassen.

• Tippen Sie im Hauptmenü auf **Einstellungen ändern** und anschließend auf **Lautstärken-Einstellungen**.

Verschieben Sie den Regler, um die Lautstärke anzupassen. Tippen Sie auf **Test**, um die vorgenommene Änderung zu prüfen.

#### Automatische Anpassung der Lautstärke

Ihr GO kann die Lautstärke automatisch dem Geräuschniveau im Fahrzeuginnenraum anpassen.

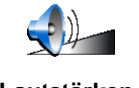

1. Tippen Sie im Hauptmenü auf **Einstellungen ändern**.

2. Tippen Sie auf Lautstärken-Einstellungen.

Lautstärken-Einstellunge n

#### 3. Tippen Sie auf Lautstärke an Geräuschpegel anpassen.

Ihr GO passt nun die Lautstärke dem Geräuschniveau Ihrer Umgebung an.

#### **Interne und externe Lautsprecher**

Ihr TomTom GO ist mit einem hochwertigen internen Lautsprecher ausgestattet. Im Allgemeinen werden alle von Ihrem GO erzeugten Töne über diesen Lautsprecher wiedergegeben.

Falls Ihr Autoradio über einen Audioeingang (Line-In) verfügt, können Sie mit dem Audiokabel Ihren GO an Ihr Autoradio anschließen und die Wiedergabe auf die Autolautsprecher umleiten.

Sie können die vom GO erzeugten Klänge auch über einen Bluetooth-HiFi-Lautsprecher wiedergeben. Dies kann auch ein Bluetooth-HiFi-Headset sein.

#### Verwendung des Audiokabels

Das Audiokabel befindet sich im Lieferumfang Ihres TomTom GO.

Um die Wiedergabe an Ihr Autoradio umzuleiten, gehen Sie wie folgt vor:

1. Schließen Sie das Audiokabel wie unten dargestellt an die Windschutzscheibenhalterung an.

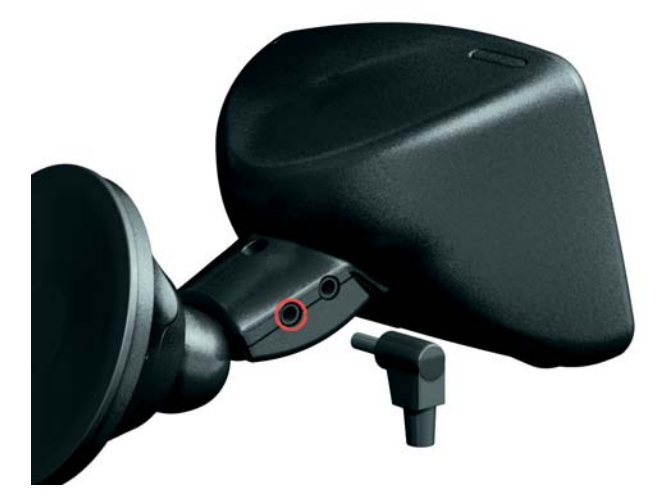

2. Schließen Sie das Audiokabel an den Audioeingang (Line-In) Ihres Autoradios an.

Hinweis: Nicht alle Autoradios verfügen über einen Audioeingang.

3. Stellen Sie im Autoradio den Audioeingang als Wiedergabequelle ein.

*Hinweis*: Sie können nicht gleichzeitig Autoradio hören und die Töne Ihres GO über das Audiokabel an die Autolautsprecher umleiten.

Informationen über die Musikwiedergabe auf Ihrem GO finden Sie unter **Musik und Fotos** auf Seite 47.

#### **Bluetooth-HiFi-Lautsprecher verwenden**

Die von Ihrem GO erzeugten Töne können über Bluetooth-fähige HiFi-Lautsprecher wiedergegeben werden, z. B. Bluetooth-HiFi-Headsets oder Bluetooth-fähige Autoradios.

Um die Klangwiedergabe auf Bluetooth-HiFi-Lautsprecher umzuleiten, gehen Sie wie folgt vor:

- 1. Tippen Sie im Menü Einstellungen auf Lautsprechereinstellungen.
- Lautsprecher einstellungen
- 2. Geben Sie an, welche Töne auf externe Bluetooth-HiFi-Lautsprecher umgeleitet werden sollen. Folgende zwei Optionen stehen zur Verfügung:
  - Musik über ext. Lautsprecher

#### Gesprochene Anweisungen über ext. Lautsprecher

Sie können entweder eine oder beide Optionen aktivieren.

- 3. Tippen Sie auf Fertig.
- 4. Ihr GO bittet Sie, die Verwendung externer Bluetooth-HiFi-Lautsprecher zu bestätigen. Tippen Sie auf **JA**.

| Lautspreche     | e <mark>r-einstellungen</mark> |
|-----------------|--------------------------------|
| Möchten Sie e   | in Bluetooth-HiFi-             |
| Gerät als exter | nen Lautsprecher               |
| verw            | venden?                        |
| NEIN            | JA                             |

Ihr GO sucht nun nach Bluetooth-HiFi-Geräten.

5. Wählen Sie aus der Liste der von Ihrem GO gefundenen Bluetooth-HiFi-Geräte das gewünschte Gerät aus.

Ihr GO versucht nun, eine Bluetooth-Verbindung zu Ihrem Gerät herzustellen.

Je nach Einstellung Ihres Geräts müssen Sie eventuell auf Ihrem GO ein Kennwort eingeben, um die Bluetooth-Verbindung zu ermöglichen. Für weitere Informationen lesen Sie bitte die Anleitung Ihres Geräts.

Wenn die Verbindung erfolgreich hergestellt wurde, wird Ihr GO die Tonwiedergabe auf diesen externen Bluetooth-HiFi-Lautsprecher umleiten, sooft eine Bluetooth-Verbindung zu diesem Lautsprecher möglich ist. Ansonsten erfolgt die Tonwiedergabe über den internen Lautsprecher bzw. über das Audiokabel, falls dieses an die Windschutzscheibenhalterung angeschlossen ist.

#### Eine Stimme auswählen

Ihr TomTom GO verfügt über zwei verschiedene Arten von Stimmen:

• Computerstimmen

Diese Stimmenart wird von Ihrem TomTom GO erzeugt. Sie gibt Ihnen gesprochene Anweisungen während der Fahrt, und kann Ihnen darüber hinaus folgende Informationen vorlesen:

- Straßennamen
- Textmitteilungen
- Verkehrsmeldungen
- Wetterberichte
- Tipps

42

• Übungen mit Anleitung

*Hinweis*: Computerstimmen sind nur für den GO 910 und nicht in allen Sprachen verfügbar.

Menschliche Stimmen

Diese Stimmenart beinhaltet von Sprechern aufgezeichnete Stimmen. Diese Stimmen geben Ihnen gesprochene Anweisungen, können jedoch nichts anderes vorlesen.

#### Wie funktionieren die Computerstimmen?

Ihr TomTom GO 910 erzeugt die Computerstimmen mit Hilfe der sogenannten Sprachsynthese (Text-to-Speech). Ein Sprachsynthese-Programm wandelt geschriebenen Text, z. B. die Anweisung "Rechts abbiegen" in menschliche Sprache um.

Das Sprachsynthese-Programm berücksichtigt den gesamten Satzaufbau, um die Aussprache möglichst realistisch wirken zu lassen. Das Programm kann auch fremdsprachige Orts- und Straßennamen erkennen und relativ gut aussprechen. So kann z. B die englische Stimme französische Straßennamen vorlesen.

# Kapitel 14 Freisprechen

Wenn Sie über ein Handy mit Bluetooth® verfügen, können Sie Ihren TomTom GO verwenden, um beim Fahren zu telefonieren oder Textmitteilungen zu senden und zu empfangen.

*Hinweis*: Nicht alle Handymodelle werden unterstützt. Nähere Informationen finden Sie auf unserer Website **www.tomtom.com/phones** 

#### **Mit Ihrem Handy verbinden**

Zunächst müssen Sie eine Verbindung zwischen Ihrem Handy und Ihrem TomTom GO herstellen. Dies ist nur einmal erforderlich. Ihr TomTom GO merkt sich Ihr Handy.

Tippen Sie im **Hauptmenü** auf **Handy**, und folgen Sie den Anweisungen auf dem Display.

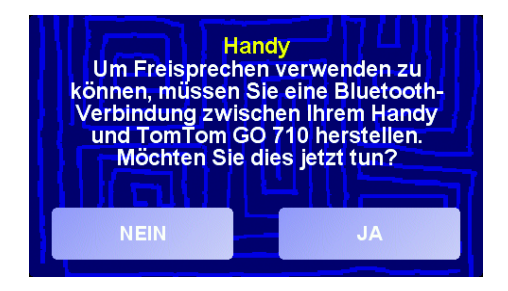

#### So richten Sie TomTom PLUS

ein

Nachdem Sie die Verbindung zu Ihrem Handy hergestellt haben, können Sie eine Verbindung für die TomTom PLUS-Dienste einrichten.

Nähere Informationen über TomTom PLUS finden Sie unter **TomTom PLUS** auf Seite 63.

#### Tipps

- Vergewissern Sie sich, dass die Bluetooth-Funktion an Ihrem Handy aktiviert ist.
- Vergewissern Sie sich, dass Ihr Handy auf verkennbard bzw. vfür alle sichtbard geschaltet ist.
- Es kann sein, dass Sie auf Ihrem Handy das Passwort >0000
  eingeben müssen, um die Verbindung zu Ihrem TomTom GO herzustellen.
- Registrieren Sie Ihren TomTom GO als vertrauenswürdiges Gerät auf Ihrem Handy. Andernfalls müssen Sie jedes Mal >0000

Nähere Informationen über Bluetooth-Einstellungen finden Sie im Benutzerhandbuch Ihres Handys.

#### **Ihr Telefonbuch**

Sie können das Telefonbuch Ihres Handys auf Ihren TomTom GO kopieren, um bereits nach einigen wenigen Tipps auf das Display zu telefonieren.

Dies ist die sicherste Methode für das Freisprechen beim Telefonieren.

*Hinweis*: Sie können Ihr Telefonbuch jederzeit auf Ihren TomTom GO kopieren. Tippen Sie im Menü Handy auf **Nummern vom Handy abrufen**. Nicht alle Handys unterstützen die Übertragung des Telefonbuchs auf Ihren GO. Nähere Informationen hierüber finden Sie auf unserer Website www.tomtom.com/phones

#### Anrufen

44

Wenn Sie die Verbindung zu Ihrem Handy hergestellt haben, können Sie telefonieren.

- 1. Tippen Sie im Hauptmenü auf Handy.
- 2. Tippen Sie auf Anrufen.

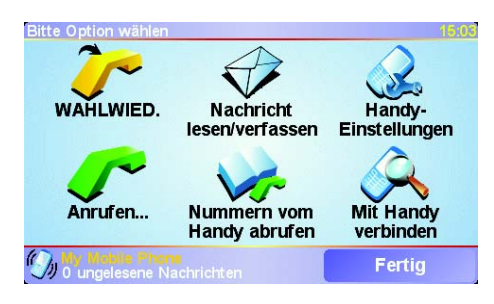

*Hinweis*: Kontrollieren Sie, dass Ihr Handy korrekt ausgewählt ist. Das aktuell verwendete Handy wird am unteren Rand des Displays angezeigt.

3. Gehen Sie nach einer der folgenden Methoden vor:

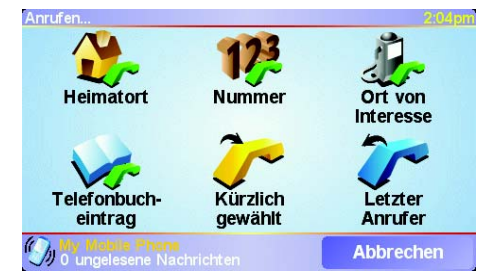

- Tippen Sie auf Heimatort, um Ihren Heimatort anzurufen. Wenn Sie die Telefonnummer Ihres Heimatorts nicht gespeichert haben, ist diese Schaltfläche nicht verfügbar. Um eine Nummer einzutragen, tippen Sie auf Privat-Tel.nr. ändern im Menü Handy-Einstellungen.
- Tippen Sie auf Nummer, um eine anzurufende Nummer einzugeben.
- Tippen Sie auf Ort von Interesse, um einen Ort von Interesse (OVI) anzurufen. Kennt Ihr GO die Telefonnummer eines OVI, wird diese neben dem OVI angezeigt:

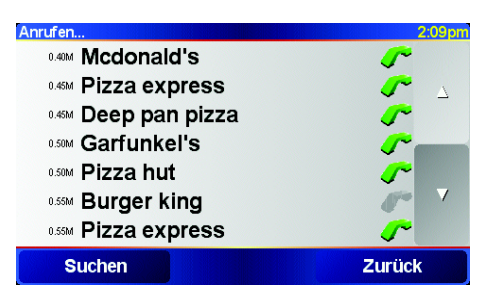

• Tippen Sie auf **Telefonbucheintrag**, um einen Kontakt aus Ihrem Telefonbuch auszuwählen.

*Hinweis*: Wenn Sie Ihr Telefonbuch nicht auf Ihren TomTom GO kopiert haben, steht die Schaltfläche **Telefonbucheintrag** nicht zur Verfügung.

- Tippen Sie auf **Kürzlich gewählt**, um aus der Liste der zuletzt angerufenen Personen bzw. Nummern zu wählen.
- Tippen Sie auf **Letzter Anrufer**, um aus der Liste der Personen bzw. Nummern zu wählen, von denen Sie zuletzt Anrufe erhalten haben.

Nähere Informationen über OVIs finden Sie unter **Orte von Interesse** auf Seite 33

#### Anrufe empfangen

Falls Sie während der Fahrt angerufen werden, können Sie den Anruf durch Antippen des Displays annehmen oder abweisen.

#### Automatische Rufannahme

Sie können Ihren TomTom GO anweisen, jeden Anruf nach einer bestimmten Zeit automatisch anzunehmen. Tippen Sie im Menü Handy auf **Handy-Einstellungen** und anschließend auf **Einst. f. autom. Rufannahme**.

Legen Sie fest, wann Ihr TomTom GO Ihre Anrufe automatisch annehmen soll.

#### So teilen Sie Ihren TomTom GO

mit anderen

Sie können Verbindungen mit bis zu 5 Handys herstellen. Um weitere Handys hinzuzufügen, gehen Sie wie folgt vor:

- 1. Tippen Sie auf Handy im Hauptmenü.
- 2. Tippen Sie auf Mit Handy verbinden.
- 3. Tippen Sie auf **Anderes Handy suchen**..., und folgen Sie den Anweisungen auf dem Display.

Um zwischen mehreren Handys umzuschalten, tippen Sie auf **Mit Handy** verbinden, und wählen Sie das gewünschte Handy aus der Liste aus.

# Kapitel 15 Musik und Fotos

#### Wichtig

- Die Wiedergabe von Musikdateien bzw. die Betrachtung von Fotos, die auf Ihrem GO gespeichert sind, wird nur vom GO 910 unterstützt.
- Mit Hilfe des TomTom iPod-Anschlusskabels (als Zubehör erhältlich) können Sie Ihren iPod® über Ihren GO 510/710/910 steuern.
- Wählen Sie Musik und Fotos nur aus, während Ihr Fahrzeug stillsteht. Während der Fahrt ist dies zu gefährlich.

Ihr GO 910 kann MP3-Dateien und Audible® Hörbücher wiedergeben und BMP- sowie JPG-Bilder anzeigen.

Musik und Fotos auf Ihren GO übertragen

Mit TomTom HOME können Sie Musikdateien und Fotos von Ihrem Computer auf Ihren TomTom GO übertragen.

Nähere Informationen über die Verwendung von TomTom HOME finden Sie unter **TomTom HOME verwenden** auf Seite 65.

Musikdateien und Hörbücher wiedergeben

- 1. Tippen Sie im Hauptmenü auf Musik und Fotos.
- 2. Tippen Sie auf TomTom Jukebox, um die Jukebox zu starten.

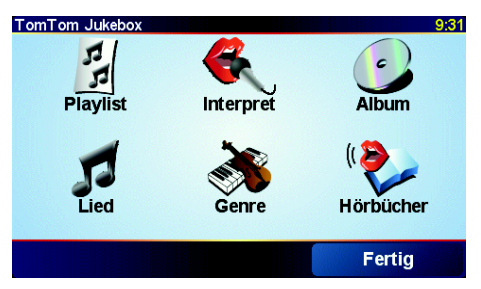

• Playlist – Tippen Sie auf diese Schaltfläche, um eine Playlist auszuwählen.

*Hinweis*: Playlists können Sie mit externen Anwendungen wie iTunes, Musicmatch oder Winamp erzeugen.

- Lied Tippen Sie auf diese Schaltfläche, um eines der Musikstücke auf Ihrem GO auszuwählen.
- Interpret Tippen Sie auf diese Schaltfläche, um ein Lied von einem bestimmten Interpreten oder einer bestimmten Gruppe auszuwählen.
- Genre Tippen Sie auf diese Schaltfläche, um eine bestimmte Musikart auszuwählen.

- Album Tippen Sie auf diese Schaltfläche, um eines der Alben auf Ihrem GO auszuwählen.
- Hörbücher Tippen Sie auf diese Schaltfläche, um ein Hörbuch auszuwählen.

*Hinweis*: Nicht alle MP3-Dateien enthalten Informationen über den Titel, den Interpreten oder das Genre. Enthalten die Dateien keine solchen Informationen, wird der Dateiname anstelle des Titels angezeigt.

#### **Aktuelle Wiedergabe**

Sobald Sie einen Titel oder ein Hörbuch auswählen, startet Ihr TomTom GO die Wiedergabe dieses Stücks und spielt anschließend den Rest der in der Liste aufgeführten Lieder.

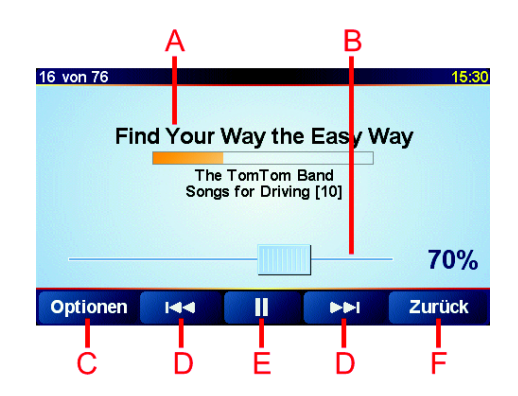

A Informationen zum Musikstück.

B Lautstärke – Ändern Sie die Lautstärke, in dem Sie den Regler verschieben.

© Die Schaltfläche **Optionen**. Sie können folgende Optionen ändern:

• Zufällige Liedreihenfolge – Der nächste Titel wird zufällig ausgewählt.

- Lied wiederholen Wiederholt den aktuellen Titel.
- Helligkeit reduzieren Nur die Helligkeit des Wiedergabebildschirms wird verringert.
- Wiedergabezeit anzeigen Zeigt bei Aktivierung die Wiedergabedauer an.
- D Springt zum nächsten oder zum vorhergehenden Titel.
- E Spielt oder unterbricht den ausgewählten Titel.
- (F) Die Schaltfläche Zurück. Tippen Sie auf diese Schaltfläche, um zur TomTom Jukebox zurückzukehren. Die Musikwiedergabe wird hierbei fortgesetzt. Tippen Sie in der Jukebox auf die Schaltfläche Wiedergabe..., um die Musikwiedergabe zu stoppen.

Wenn Sie Hörbücher hören, stehen ebenfalls Schaltflächen zur Verfügung, um zum nächsten oder vorigen Kapitel zu gelangen. Wenn Sie die Wiedergabe eines Hörbuchs unterbrechen, merkt sich Ihr GO die Stelle, an der Sie aufgehört haben.

Um mehr über Hörbücher zu erfahren, besuchen Sie den Shoppingbereich in TomTom HOME.

Ihren iPod® mit Ihrem TomTom GO verwenden

48

Mit Hilfe des als Zubehör erhältlichen TomTom iPod-Anschlusskabels können Sie Ihren iPod an Ihren GO anschließen.

Anschließend können Sie Ihren iPod über Ihren GO steuern. Die auf Ihrem iPod gespeicherte Musik wird über den internen Lautsprecher Ihres GO bzw. über einen angeschlossenen externen Lautsprecher wiedergegeben.

Nähere Informationen über die Verwendung verschiedener Lautsprecher finden Sie unter **Toneinstellungen** auf Seite 39.

Um Ihren iPod über Ihren GO zu steuern, gehen Sie wie folgt vor:

- 1. Schließen Sie das iPod-Anschlusskabel an Ihren iPod und an die Frontscheibenhalterung an.
- 2. Tippen Sie im Hauptmenü auf **iPod-Steuerung** (GO 510/710) bzw. auf **Musik und Fotos** und anschließend auf **iPod-Steuerung** (GO 910).
- 3. Befolgen Sie die Anweisungen auf dem Display, um die Verbindung herzustellen.

Sie können nun Ihren iPod über Ihren GO steuern. Zur Musikauswahl können Sie die unter **Musikdateien und Hörbücher wiedergeben** beschriebenen Schaltflächen nutzen.

**Fotos ansehen** 

- 1. Tippen Sie im Hauptmenü auf Musik und Fotos.
- 2. Tippen Sie auf Fotogalerie.

Die Fotogalerie wird aufgerufen, und Ihr GO zeigt kleine Vorschaubilder aller gespeicherten Fotos an.

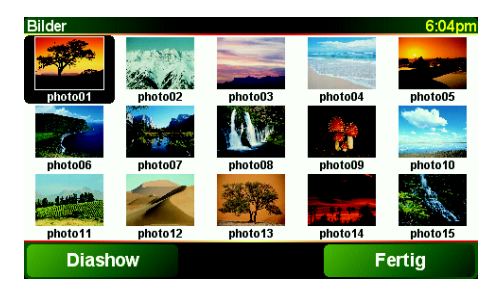

Tippen Sie auf die Pfeile, um in der Vorschau vor- oder zurückzublättern.

Tippen Sie auf **Diashow**, um eine Diashow zu starten.

Tippen Sie auf das Vorschaubild eines Fotos, um eine größere Version dieses Fotos anzuzeigen.

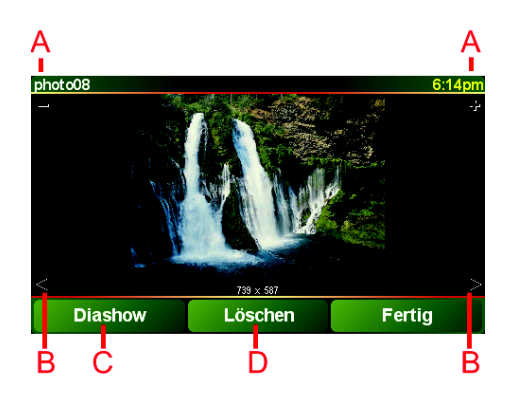

A Schaltflächen zum Vergrößern und Verkleinern des Fotos.

B Schaltflächen, um zum nächsten oder vorigen Foto zu gelangen.

- C Tippen Sie auf  $\mbox{Diashow},$  um eine Diashow zu starten.
- D Tippen Sie auf Löschen, um ein Foto zu löschen.

# Kapitel 16 Einstellungen

Hier können Sie viele Einstellungen ändern und dadurch festlegen, wie Ihr TomTom GO vorgeht und was er anzeigt. Tippen Sie dazu im **Hauptmenü** auf Einstellungen ändern.

#### Nicht angezeigte Schaltflächen und Merkmale

Wenn Sie Ihren TomTom GO zum ersten Mal verwenden, werden nicht alle Schaltflächen im Menü angezeigt.

Viele Schaltflächen und einige Merkmale sind verborgen, weil man sie in der Regel nicht sehr oft benutzt. Dies gilt auch für viele Optionen im Menü "Einstellungen".

Um alle Menüpunkte einzublenden, tippen Sie im Menü "Einstellungen" auf diese Schaltfläche.

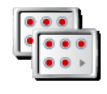

ALLE Menüoptione n anzeigen

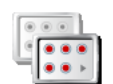

Weniger Menüoptione n anzeigen Wir empfehlen Ihnen, die erweiterten Schaltflächen und Merkmale mit dieser Schaltfläche wieder auszublenden, sobald Sie die gewünschten Einstellungen vorgenommen haben.

Ich kann eine bestimmte Schaltfläche nicht finden.

Einige Schaltflächen ändern sich je nach Einstellung Ihres Geräts.

Falls einige Schaltflächen ausgeblendet sind, erscheint die Schaltfläche **ALLE Menüoptionen anzeigen**.

Falls alle Schaltflächen angezeigt werden, erscheint statt dessen die Schaltfläche **Weniger Menüoptionen anzeigen**.

#### Nachtfarben verwenden / Tagesfarben verwenden

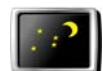

Tippen Sie auf diese Schaltfläche, um die Helligkeit zu verringern und für die Karte dunklere Farben zu verwenden.

#### Nachtfarben verwenden

Wann ist die Verwendung dieser Einstellung sinnvoll?

Bei Dunkelheit ist das Display Ihres GO angenehmer abzulesen, wenn die Helligkeit reduziert wird.

Um die Helligkeit des Displays und der Kartenfarben wiederherzustellen, tippen Sie auf **Tagesfarben verwenden**.

#### Kann mein GO diese Einstellung automatisch anpassen?

Ja. Ihr GO erkennt die Abenddämmerung über einen eingebauten Lichtsensor. Um automatisch zwischen Nacht- und Tagesfarben umzuschalten, tippen Sie im Menü "Einstellungen" auf Helligkeitseinstellungen. Tippen Sie anschließend auf Bei Dunkelheit zu Nachtansicht wechseln.

#### 3D-Anzeige deaktivieren / 3D-Anzeige aktivieren

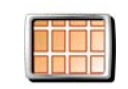

Tippen Sie auf diese Schaltfläche, um die Karte beim Navigieren von oben zu sehen.

3D-Anzeige deaktivieren Um zur Kartenansicht aus der Fahrerperspektive zurückzukehren, tippen Sie auf **3D-Anzeige aktivieren**.

#### Wann ist die Verwendung dieser Einstellung sinnvoll?

In bestimmten Situationen erleichtert die Ansicht von oben den Überblick über die Karte. Dies kann zum Beispiel bei sehr komplizierter Straßenführung der Fall sein, oder wenn Sie Ihren GO als Fußgänger verwenden.

#### Kartenanzeige deaktivieren / Kartenanzeige aktivieren

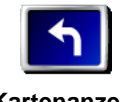

Tippen Sie auf diese Schaltfläche, um die Kartenanzeige zu deaktivieren. Ihre Position auf der Karte wird nun nicht mehr aus der Fahrersicht angezeigt. Stattdessen beschränken sich die Informationen auf dem Display auf die nächste Anweisung.

Kartenanzeig e deaktivieren

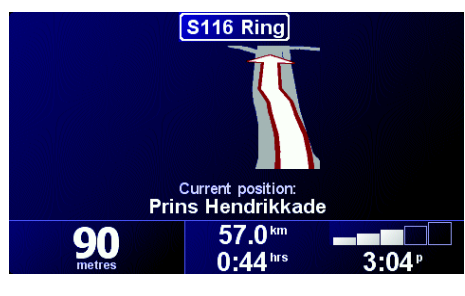

Um die Kartenansicht erneut zu aktivieren, tippen Sie auf **Kartenanzeige** aktivieren.

Wenn Sie diese Schaltfläche antippen, müssen Sie angeben, in welchen Situationen die Kartenanzeige deaktiviert werden soll. Folgende Einstellungen sind möglich:

- **Immer** Es werden nur Informationen über die nächste Anweisung sowie Pfeilsymbole angezeigt. Die Karte wird nie angezeigt.
- Über best. Geschwind. Bei Überschreiten einer vorher festgelegten Geschwindigkeit wird die Kartenanzeige deaktiviert. Bei schneller Fahrt kann die Karte vom Fahren ablenken. Wir empfehlen Ihnen daher, diese Option einzuschalten, um die Kartenanzeige z. B. bei Autobahnfahrten zu deaktivieren.
- Nie Die Kartenanzeige wird nie deaktiviert.

#### **OVIs (de)aktivieren**

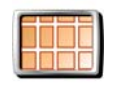

Tippen Sie auf diese Schaltfläche, um festzulegen, welche Kategorien von Orten von Interesse (OVI) in der Karte angezeigt werden sollen.

OVIs (de)aktivieren

Sie können aus einer Liste diejenigen OVI-Kategorien auswählen, die Sie auf der Karte sehen möchten:

| Anzuzeig. OVI-Kategorien wählen: | 16:03    |
|----------------------------------|----------|
| ✓ I Bankautomat                  |          |
| <b>⊠</b> ≌Kino                   | $\Delta$ |
| ✓PÖffentlicher Parkplatz         |          |
| <b>☑ @</b> Tankstelle            | _        |
| □■Andachtsstätte                 |          |
| □ <mark>ॼ</mark> Apotheke        | <b>V</b> |
| □sArzt                           |          |
| Suchen                           | Fertig   |

Wenn Sie eine Kategorie auswählen, werden die OVIs dieser Kategorie auf der Karte mit dem Symbol markiert, das in der Kategorieliste neben der Kategorie zu sehen ist.

Um eine OVI-Kategorie schnell zu finden, tippen Sie auf Suchen, und geben Sie die Anfangsbuchstaben der Kategorie ein. Sobald die Kategorie in der Liste angezeigt wird, können Sie sie auswählen.

Weitere Informationen zu OVIs finden Sie unter **Orte von Interesse** auf Seite 33.

#### Ton ausschalten / Ton einschalten

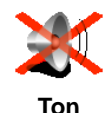

ausschalten

Tippen Sie auf diese Schaltfläche, um die gesprochenen Anweisungen zu deaktivieren. Die Beschriftung der Schaltfläche lautet nun **Ton einschalten**.

### Kann ich bei ausgeschaltetem Ton meinen GO weiterhin als Freisprechanlage nutzen?

Die Ausschaltung des Tons hat keine Auswirkung auf die Freisprechfunktion. Sie können Ihre Gesprächspartner also weiterhin hören. Nach Beenden eines Gesprächs bleibt der Ton ausgeschaltet.

#### Tipp

Tippen Sie im Menü Einstellungen auf Lautstärken-Einstellungen, um die Lautstärke anzupassen. Weitere Informationen hierzu finden Sie unter Lautstärken-Einstellungen auf Seite 54.

Tippen Sie auf den linken unteren Bereich der Fahreransicht und verschieben Sie den Schieberegler, um die Lautstärke während der Fahrt anzupassen.

Tippen Sie im Menü Einstellungen auf **Stimme ändern**, um die Stimme zu ändern. Weitere Informationen hierzu finden Sie unter **Toneinstellungen** auf Seite 39.

#### Lautstärken-Einstellungen

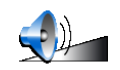

Tippen Sie auf diese Schaltfläche, um die Lautstärke der gesprochenen Anweisungen zu ändern.

Lautstärken-Einstellungen Kann mein GO die Lautstärke dem Geräuschniveau im Fahrzeuginnenraum anpassen?

Wenn Sie die Option **Lautstärke an Geräuschpegel anpassen** aktivieren, passt Ihr GO die Lautstärke dem Geräuschniveau Ihrer Umgebung an. Falls der Geräuschpegel im Fahrzeug sehr hoch ist, wird die Stimme automatisch lauter.

#### **Favoriten verwalten**

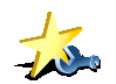

Tippen Sie auf diese Schaltfläche, um Favoriten umzubenennen oder zu löschen.

Favoriten verwalten Um einen Favoriten schnell zu finden, tippen Sie auf Suchen, und geben Sie die Anfangsbuchstaben des Favoriten ein. Sobald der Favorit in der Liste angezeigt wird, können Sie ihn auswählen.

Weitere Informationen zu den Favoriten finden Sie unter **Favoriten** auf Seite 29.

#### Heimatort ändern

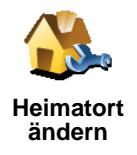

Tippen Sie auf diese Schaltfläche, um Ihren Heimatort festzulegen oder zu ändern.

#### Sollte ich unbedingt meine Privatadresse als Heimatort angeben?

Ihr Heimatort kann ein beliebiger Ort sein, den Sie häufig aufsuchen - z. B. Ihr Büro. Sie müssen also nicht zwingend Ihre Privatwohnung angeben.

#### Weshalb sollte ich einen Heimatort definieren?

Sobald Sie Ihren Heimatort festgelegt haben, können Sie jederzeit mit wenigen Schritten dorthin navigieren. Tippen Sie dazu im Menü Navigieren zu... einfach auf Heimatort.

#### Stimme ändern

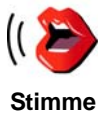

Tippen Sie auf diese Schaltfläche, um die Stimme der gesprochenen Anweisungen zu ändern.

ändern

Es steht eine große Auswahl von aufgezeichneten menschlichen Stimmen und synthetisch erzeugten Computerstimmen zur Verfügung. Weitere

Informationen zur Auswahl einer Stimme und zum Unterschied zwischen menschlichen und Computerstimmen finden Sie unter Toneinstellungen auf Seite 39.

#### In der Nähe des OVI warnen

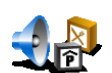

Tippen Sie auf diese Schaltfläche, wenn Sie bei Annäherung an einen Ort von Interesse (OVI) gewarnt werden möchten.

In der Nähe des OVI warnen

Dadurch kann Ihr GO Sie z. B. auf Tankstellen in Ihrer Nähe aufmerksam machen oder Sie warnen, wenn Sie sich einer Radarkamera nähern.

Informationen über OVIs und die Aktivierung von OVI-Warnungen finden Sie unter Orte von Interesse auf Seite 33.

#### Uhr einstellen

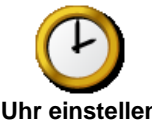

Tippen Sie auf diese Schaltfläche, um die Uhrzeit und die Anzeigeoptionen der Uhr einzustellen.

Uhr einstellen

Um die Uhrzeit auf einfachste Weise einzustellen, tippen Sie auf Sync. Ihr GO stellt nun die Uhrzeit anhand der empfangenen GPS-Informationen ein.

Weitere Informationen über GPS finden Sie unter Wie funktioniert ein Navigationssystem? auf Seite 67.

Hinweis: Nach Einstellung der Uhrzeit mit Sync müssen Sie eventuell noch die Stunde an Ihre Zeitzone anpassen. Die Verwendung von Sync ist nur bei GPS-Empfang möglich, d. h. in Gebäuden kann die Uhr auf diese Weise nicht gestellt werden.

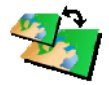

Tippen Sie auf diese Schaltfläche, um die verwendete Karte zu wechseln.

#### Wann muss ich die Karte wechseln?

Karte wechseln

Sie müssen Ihrem GO mitteilen, welche Karte er verwenden soll. Falls auf der Festplatte oder Speicherkarte Ihres GO mehr als nur eine Karte gespeichert ist, können Sie zu einer anderen Karte wechseln.

*Hinweis*: Wenn Sie zu einer anderen Karte wechseln, müssen Sie diese unter Umständen aktivieren. Weitere Informationen über die Kartenaktivierung finden Sie unter **Die Karte verwenden** auf Seite 27.

#### **Tastatur-Einstellungen**

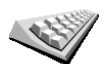

Tippen Sie auf diese Schaltfläche, um die Größe und die Belegung der auf dem Display angezeigten Tasten auszuwählen. Sie haben die Wahl zwischen zwei Größen:

Tastatur-Einstellungen

### Große Tastatur

• Kleine Tastatur

Es stehen drei Tastaturbelegungen zur Verfügung:

- ABCD-Tastatur
- QWERTY-Tastatur
- AZERTY-Tastatur

Mit Hilfe der Tastatur können Sie Ziele eingeben oder Elemente einer Liste (z. B. OVIs) auswählen.

#### Karten verwalten

Diese Schaltfläche ist nur verfügbar, wenn alle Menüoptionen angezeigt werden. Um alle Menüoptionen einzublenden, tippen Sie auf **ALLE Menüoptionen anzeigen**.

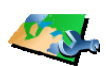

Nach Antippen dieser Schaltfläche stehen Ihnen folgende Möglichkeiten zur Verfügung:

Karten verwalten

- Karte herunterladen Sie können über TomTom PLUS neue Karten kaufen. Weitere Informationen hierzu finden Sie unter TomTom PLUS auf Seite 63.
- Karte wechseln Tippen Sie auf diese Schaltfläche, um die verwendete Karte zu wechseln.
- Karte löschen Tippen Sie auf diese Schaltfläche, um durch Löschen einer Karte Speicherplatz auf Ihrem GO freizugeben.

Löschen Sie eine Karte nur, wenn Sie zuvor eine Sicherungskopie der Karte erstellt haben. Wenn Sie eine Karte löschen, ohne eine Sicherungskopie erstellt zu haben, können Sie diese Karte nicht mehr auf Ihrem GO installieren.

Weitere Informationen über Sicherungskopien finden Sie unter **TomTom HOME verwenden** auf Seite 65.

#### **OVIs verwalten**

Diese Schaltfläche ist nur verfügbar, wenn alle Menüoptionen angezeigt werden. Um alle Menüoptionen einzublenden, tippen Sie auf **ALLE Menüoptionen anzeigen**.

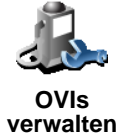

Nach Antippen dieser Schaltfläche stehen Ihnen folgende Möglichkeiten zur Verfügung:

• Warnung bei Annäherung an OVIs aktivieren

Ihr GO kann Sie z. B. auf Tankstellen in Ihrer Nähe aufmerksam machen oder Sie warnen, wenn Sie sich einer Radarkamera nähern.

Informationen über OVIs und die Aktivierung von OVI-Warnungen finden Sie unter **Orte von Interesse** auf Seite 33.

· Eigene OVI-Kategorien erstellen und diesen OVIs hinzufügen

Sie könnten z. B. eine OVI-Kategorie "Freunde" erstellen, und die Adressen Ihrer Freunde in dieser Kategorie als OVI speichern. Sie können sogar die Telefonnummern Ihrer Freunde in den jeweiligen OVIs speichern, um sie unterwegs über Ihren GO anrufen zu können.

Weitere Informationen zu OVIs finden Sie unter **Orte von Interesse** auf Seite 33.

#### Tipps ausblenden / Tipps anzeigen

Diese Schaltfläche ist nur verfügbar, wenn alle Menüoptionen angezeigt werden. Um alle Menüoptionen einzublenden, tippen Sie auf **ALLE Menüoptionen anzeigen**.

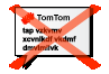

Tippen Sie auf diese Schaltfläche, wenn Sie nicht möchten, dass Ihr GO Ihnen gelegentlich Tipps gibt.

Tipps ausblenden

Wenn Sie die Tipps ausblenden, ändert sich die Beschriftung der Schaltfläche zu **Tipps anzeigen**. Tippen Sie die Schaltfläche an, um die Tipps erneut zu aktivieren.

Lautsprechereinstellungen

Diese Schaltfläche ist nur verfügbar, wenn alle Menüoptionen angezeigt werden. Um alle Menüoptionen einzublenden, tippen Sie auf **ALLE Menüoptionen anzeigen**.

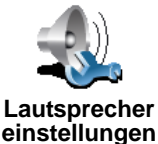

Tippen Sie auf diese Schaltfläche, um festzulegen, ob Musik und gesprochene Anweisungen über den Lautsprecher Ihres GO oder über einen externen Lautsprecher wiedergegeben werden sollen.

Folgende zwei Optionen sind verfügbar:

- Musik über ext. Lautsprecher
- · Gesprochene Anweisungen über ext. Lautsprecher

Falls Sie eine dieser Optionen aktivieren, müssen Sie die Art der externen Lautsprecher auswählen. Sie können die Lautsprecher Ihres Autoradios oder über Bluetooth angeschlossene HiFi-Lautsprecher verwenden.

Weitere Informationen hierzu finden Sie unter **Toneinstellungen** auf Seite 39.

#### Spracheinstellungen

Diese Schaltfläche ist nur verfügbar, wenn alle Menüoptionen angezeigt werden. Um alle Menüoptionen einzublenden, tippen Sie auf **ALLE Menüoptionen anzeigen**.

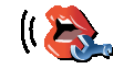

Tippen Sie auf diese Schaltfläche, um festzulegen, welche Informationen die gesprochenen Anweisungen enthalten sollen.

Spracheinstel lungen Falls Sie eine Computerstimme verwenden, können Sie sich z. B. Straßennamen, Nachrichten und Warnungen vorlesen lassen. Computerstimmen sind nicht für alle Sprachen verfügbar.

Sie können die gewünschten Informationen auch bei Verwendung einer menschlichen Stimme anpassen, es stehen jedoch weniger Möglichkeiten zur Verfügung.

Weitere Informationen hierzu finden Sie unter **Toneinstellungen** auf Seite 39.

#### Und noch viele weitere Einstellungen...

Nicht alle Einstellungen sind in diesem Kapitel beschrieben. Es gibt noch viele weitere Möglichkeiten, um Ihren GO Ihren Wünschen anzupassen.

Probieren Sie einfach alle Einstellungen aus, um sich einen Überblick zu verschaffen. Lassen Sie sich überraschen...

# Kapitel 17 TomTom Traffic

Verkehrsinformationen können Sie auf die eine oder andere Weise abrufen:

- Über TomTom Traffic
- Über Verkehrsfunk (TMC)

#### **TomTom Traffic**

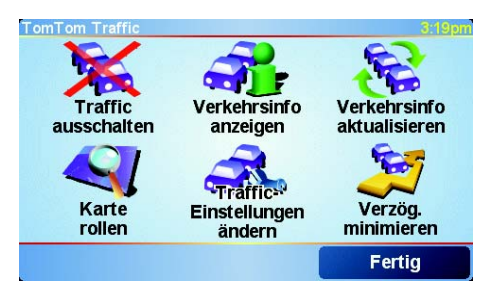

TomTom Traffic ist ein TomTom PLUS-Dienst. Um TomTom Traffic nutzen zu können, müssen Sie über ein Handy mit Bluetooth<sup>™</sup> und eine drahtlose Datenverbindung verfügen, z. B. GPRS.

TomTom Traffic holt sich die aktuellsten Informationen aus den besten örtlichen Quellen. Nutzen Sie das kostenlose Probeabo, um TomTom Traffic auszuprobieren. Nähere Informationen finden Sie in der TomTom PLUS-Broschüre.

*Hinweis*: TomTom Traffic steht nicht in allen Ländern zur Verfügung. Besuchen Sie unsere Website **www.tomtom.com/plus**, um zu prüfen, ob dieser Dienst in Ihrem Land verfügbar ist.

#### **TomTom Traffic einrichten**

Um TomTom Traffic empfangen zu können, müssen Sie zunächst eine Verbindung zwischen Ihrem Handy und Ihrem TomTom GO herstellen. Siehe **Mit Ihrem Handy verbinden** auf Seite 43. Gehen Sie dann wie folgt vor:

1. Tippen Sie im Hauptmenü auf TomTom Traffic.

2. Tippen Sie auf Traffic einschalten.

#### **Verkehrsfunk-Kanal (TMC)**

TMC ist kein TomTom-Dienst, wird in vielen Ländern jedoch kostenlos angeboten. TMC überträgt Verkehrsinformationen als Radiosignal. Um TMC verwenden zu können, müssen Sie den TomTom RDS-TMC Traffic-Receiver kaufen.

**Hinweis**: TomTom ist nicht für die Verfügbarkeit oder Qualität der TMC-Verkehrsinformationen verantwortlich. TMC steht nicht in allen Ländern und Regionen zur Verfügung.

#### **TMC** einrichten

Um TMC nutzen zu können, verbinden Sie zunächst die TMC-Antenne mit der Frontscheibenhalterung. Schließen Sie die TMC-Antenne an die TomTom-Buchse an.

#### **Traffic verwenden**

Wenn TomTom Traffic aktiviert ist oder eine TMC-Antenne an der Frontscheibenhalterung angeschlossen ist, erscheint auf der rechten Seite der Fahransicht die Traffic-Leiste, wie in folgender Abbildung zu sehen:

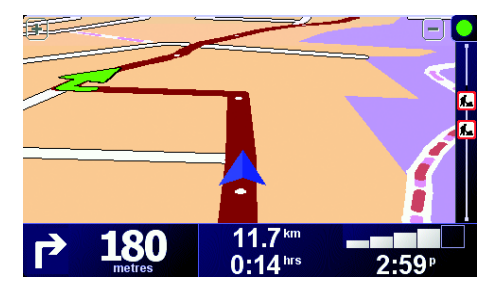

Traffic versucht sofort, die neuesten Verkehrsinformationen abzurufen.

**Hinweis**: TomTom Traffic stellt über Ihr Handy eine drahtlose Datenverbindung zu TomTom her. Ihr GO muss dazu mit Ihrem Telefon verbunden sein, und die drahtlose Datenübertragung muss von Ihrem Mobilfunkanbieter freigeschaltet worden sein.

Weitere Informationen über die Verbindung zu Ihrem Telefon finden Sie unter *Freisprechen auf Seite 43*.

#### Verkehrsinformationen aktualisieren

Wenn Sie TomTom Traffic verwenden, können Sie die Verkehrsinformationen auf folgende zwei Arten aktualisieren:

- Tippen sie im Menü Traffic auf Verkehrsinfo aktualisieren.
- Stellen Sie Traffic so ein, dass Aktualisierungen regelmäßig und automatisch durchgeführt werden.

Tippen Sie dazu im Menü Traffic auf **Traffic-Einstellungen ändern**. Tippen Sie auf **Verkehrsinfo unterwegs automatisch aktualisieren** und anschließend auf **Fertig**.

Sie müssen nun angeben, wie häufig die Verkehrsinformationen aktualisiert werden sollen.

Falls Sie die Aktualisierungsfrequenz nicht begrenzen, sendet TomTom Ihrem GO neue Verkehrsinformationen zu, sobald diese vorliegen.

Falls Sie die Aktualisierungsfrequenz von Traffic begrenzen möchten, müssen Sie einen Intervall angeben.

TomTom speichert diese Einstellung, und sendet Ihnen neue Verkehrsinformationen im gewünschten Zeitabstand zu. Falls keine neuen Verkehrsinformationen vorliegen, sendet TomTom keine Daten an Ihren GO. Dadurch, dass Ihre drahtlose Datenverbindung nur bei Vorliegen neuer Informationen verwendet wird, können Sie Übertragungskosten sparen.

Falls Sie den TomTom RDS-TMC Traffic-Receiver verwenden, werden die Verkehrsinformationen kontinuierlich aktualisiert.

#### Verkehrsinformationen verwenden

Aktuelle Verkehrsinformationen können Ihnen helfen, Ihre Reisezeit zu verkürzen. Um Ihren GO anzuweisen, Verkehrsinformationen zu nutzen und Ihre Route so anzupassen, dass Sie Verkehrsbehinderungen ausweichen, gehen Sie wie folgt vor:

1. Tippen sie im Menü Traffic auf Traffic-Einstellungen ändern.

#### 2. Tippen Sie auf Route nach jeder Aktualisierung automatisch optimieren.

Sobald Ihr GO neue Verkehrsinformationen empfängt, passt er Ihre Route automatisch an.

**Hinweis**: Die optimale Route kann durchaus mit der ursprünglich geplanten Route übereinstimmen.

### Kapitel 18 TomTom PLUS

TomTom PLUS ist eine Sammlung von Diensten, die Sie informieren und unterhalten, während Sie unterwegs sind.

Sie können eine ganze Reihe von Extras abonnieren und sie entweder direkt auf Ihren GO oder auf Ihren Computer herunterladen, von dem aus Sie sie auf Ihren GO übertragen können.

#### Tipps

- Es werden regelmäßig neue Dienste hinzugefügt. Verwenden Sie TomTom HOME oder besuchen Sie unsere Website www.tomtom.com/ plus, um sich über die verfügbaren Dienste einen Überblick zu verschaffen.
- Um TomTom PLUS-Dienste auf Ihren GO herunterzuladen, benötigen Sie ein Handy mit Bluetooth<sup>™</sup> sowie eine drahtlose Datenverbindung (GPRS, EDGE, UMTS oder CDMA). Es kann sein, dass Ihr Mobilfunkanbieter Ihnen die Nutzung einer drahtlosen Datenverbindung in Rechnung stellt.
- Nicht alle Dienste sind in allen Ländern verfügbar. Nähere Informationen hierüber finden Sie auf unserer Website **www.tomtom.com/plus**

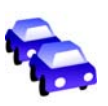

#### Traffic

Holen Sie sich die schnellsten und zuverlässigsten Meldungen aus örtlichen Quellen.

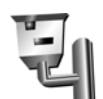

#### Radarkameras

Seien Sie clever und halten Sie sich an die Geschwindigkeitsbegrenzungen.

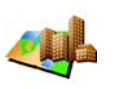

#### Karten

Laden Sie detaillierte Karten beliebiger Städte oder sogar ganzer Länder herunter.

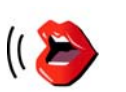

#### Stimmen

Buddies

Lassen Sie sich Anweisungen von John Cleese und vielen anderen witzigen Stimmen geben.

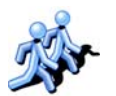

#### Instant Messaging und Navigationstreffen.

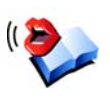

#### Hörbücher

Lassen Sie sich von bekannten Persönlichkeiten die neuesten Bestseller vorlesen.

### Kapitel 19 TomTom HOME verwenden

Mit TomTom HOME können Sie unter anderem:

- Sicherungskopien vom Inhalt Ihres TomTom GO anlegen und wiederherstellen
- Karten, Stimmen, OVIs und andere Extras auf Ihrem GO verwalten
- Musikdateien und Fotos zu Ihrem GO übertragen
- die vollständige Version des Benutzerhandbuchs lesen, das in 21 Sprachen vorliegt
- Reisen im Voraus planen
- TomTom PLUS-Dienste kaufen und Ihre Abos verwalten

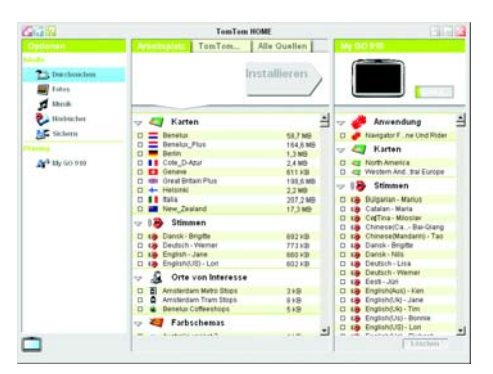

#### **TomTom HOME installieren**

Um TomTom HOME zu installieren, legen Sie die CD, die mit Ihrem GO geliefert wurde, in das Laufwerk Ihres Computers ein.

Falls die Installation nicht automatisch startet, durchsuchen Sie die eingelegte CD und doppelklicken Sie auf die Datei **Setup**.

Verbinden Sie die PC-Dockingstation über das USB-Kabel mit Ihrem Computer und legen Sie Ihren TomTom GO in die PC-Dockingstation ein.

#### Sicherungskopien anlegen

Eine der wichtigsten Funktionen von TomTom HOME ist die Erstellung von Sicherungskopien vom Inhalt Ihres TomTom GO.

1. Legen Sie Ihren GO in die PC-Dockingstation.

TomTom HOME wird gestartet.

- 2. Klicken Sie im Bereich Inhalte auf Sichern.
- 3. Klicken Sie auf Sichern.

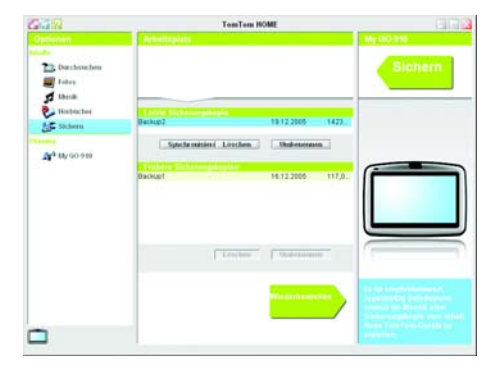

TomTom HOME legt eine Sicherungskopie vom Inhalt Ihres GO auf Ihrem Computer an.

#### Sicherungskopien wiederherstellen

Sollte jemals ein Problem mit Ihrem GO auftreten, können Sie die Sicherungskopie wiederherstellen.

Führen Sie die Schritte 1 und 2 wie oben beschrieben durch, wählen Sie anschließend die aktuellste Sicherungskopie aus und klicken Sie auf **Wiederherstellen**.

Nun wird die letzte Sicherungskopie wiederhergestellt und auf Ihren GO übertragen.

Nähere Informationen hierüber finden Sie in der Hilfe zu TomTom HOME.

### Kapitel 20 Wie funktioniert ein Navigationssystem?

#### **Global Positioning System (GPS)**

Um Sie zu Ihrem Zielort zu navigieren, muss Ihr TomTom GO wissen, wo Sie sich gerade befinden. Um Ihre aktuelle Position zu ermitteln, verwendet Ihr TomTom GO das Global Positioning System (GPS). GPS steht kostenlos und ohne Abonnement zur Verfügung.

GPS arbeitet mit Satelliten, um Signale an GPS-Empfänger zu senden. Ihr TomTom GO verfügt über einen solchen eingebauten GPS-Empfänger. Mit Hilfe des GPS-Signals kann Ihr TomTom GO feststellen, wo Sie sich befinden und wie schnell Sie sich gerade bewegen. GPS-Signale funktionieren bei jedem Wetter und überall auf der Welt.

*Hinweis:* Ihr TomTom GO überträgt Ihren Standort nicht, so dass er nicht von anderen Personen zur Bestimmung Ihrer Position missbraucht werden kann. Sie können jedoch Ihre Position an TomTom-Buddies senden. Nähere Informationen hierüber finden Sie auf unserer Website **www.tomtom.com**/ **plus** 

#### So finden Sie Ihre Position noch schneller

Wenn Sie Ihren TomTom GO in Kombination mit TomTom HOME verwenden, lädt sich Ihr GO Informationen darüber herunter, wo sich die GPS-Satelliten in den nächsten 24 Stunden befinden werden.

Mit diesen Informationen ist Ihr GO dann in der Lage, Ihre aktuelle Position nach dem Einschalten sehr schnell zu finden.

#### Karten

Sobald Ihr GO weiß, wo Sie sich befinden, und Sie ihm klar gemacht haben, wo Sie hinmöchten, verwendet er die digitale Karte auf der Speicherkarte oder Festplatte, um die beste Route zu Ihrem Ziel zu bestimmen.

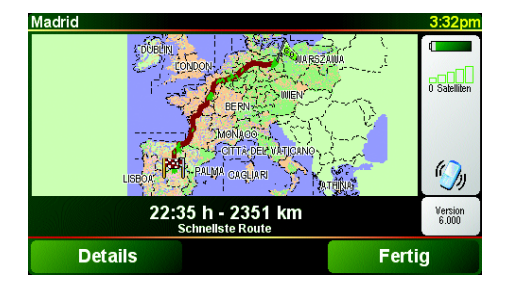

### Chapter 21 TomTom Gewährleistungsbeschränkung

#### GEWÄHRLEISTUNGSGEBER

Erwerb außerhalb der USA und Kanada: Falls Sie Ihren Kauf außerhalb der Vereinigten Staaten von Amerika und Kanada getätigt haben, wird Ihnen von TomTom International B.V., Rembrandtplein 35, 1017 CT Amsterdam (Niederlande) diese beschränkte Gewährleistung eingeräumt und zu deren Gunsten diese Haftungsbeschränkung vereinbart.

### WAS DIESE GEWÄHRLEISTUNG ERFASST

1) TomTom International B.V. ("TomTom") gewährleistet Ihnen, dass die Hardware in der normalen Verwendung keine Verarbeitungs- und Materialfehler ("Fehler") für einen Zeitraum von zwei (2) Jahren vom Datum Ihres Ersterwerbs der Hardware aufweist ("Gewährleistungsfrist"). Während der Gewährleistungsfrist wird die Hardware nach TomToms Wahl kostenlos durch Material oder Arbeitsaufwand repariert oder ausgetauscht ("beschränkte Gewährleistung"). Diese beschränkte Gewährleistung erfasst nur den Austausch der Hardware. Wird die Hardware nach Ablauf der Gewährleistungsfrist repariert, läuft die Gewährleistungsfrist für die Reparatur nach sechs (6) Monaten ab Reparaturdatum ab.

#### WAS DIESE GEWÄHRLEISTUNG NICHT ERFASST

2) Diese beschränkte Gewährleistung gilt nicht für die übliche Abnutzung oder wenn die Hardware von jemandem geöffnet oder repariert wird, der nicht von TomTom dazu autorisiert wurde. Sie erfasst außerdem keine Reparatur und keinen Austausch von Hardware oder eines Teils davon vorgenommen, die durch Folgendes beschädigt wurden: Zweckentfremdung, Feuchtigkeit, Flüssigkeiten, Nähe oder Ausgesetztsein von Hitze, Unfällen, Missbrauch, Nichtbefolgen der Anweisungen, die der Hardware beiliegen, Verletzung der Sorgfalt oder Fehlanwendung. Die begrenzte Gewährleistung deckt keine physischen Beschädigungen der Hardware-Oberfläche. Die begrenzte Gewährleistung erfasst keine Software, die der Hardware beigefügt ist oder auf dieser installiert ist.

#### WIE DIE GEWÄHRLEISTUNG GELTEND ZU MACHEN IST

3) Um einen Fehler geltend zu machen, müssen Sie TomTom per E-mail während der Gewährleistungsfrist über www.tomtom.com kontaktieren, um den Fehler darzulegen und eine RMA Nummer (Return Materials Authorization oder Materialrückgabeberechtigung) falls erforderlich zu erhalten. Sie sind verpflichtet, die Hardware während der Gewährleistungsfrist zusammen mit der Fehlerbeschreibung an die Adresse zu senden, die Ihnen TomTom angibt. Falls ein Fehler auftritt und TomTom einen berechtigten Anspruch unter dieser beschränkten Gewährleistung während der ersten hundertachtzig (180) Tage der Gewährleistungsfrist erhält, ist TomTom berechtigt, Ihnen angemessene Fracht- und Abwicklungskosten, die im Zusammenhang mit der Reparatur und dem Austausch der Hardware anfallen, in Rechnung zu stellen. Sie sind verpflichtet, jeglichen von TomTom vorgegebenen anderen Vorgehensweisen bezüglich der Rückgabe nachzukommen.

#### **IHRE RECHTE**

4) In manchen Ländern kann der Ausschluss oder die Begrenzung von Schadensersatzsprüchen nicht zulässig sein. Wenn ein Teil dieser beschränkten Gewährleistung ungültig oder nicht vollstreckbar sein sollte, bleiben die anderen Bestimmungen weiterhin gültig und wirksam.

5) Diese beschränkte Gewährleistung ist die einzige ausdrückliche Gewährleistung, die Ihnen gegeben wird, und wird Ihnen anstelle jeglicher anderer ausdrücklicher Gewährleistung oder ähnlicher Verpflichtungen (falls anwendbar) gewährt, die durch Werbung, Dokumentation, Verpackung oder andere Kommunikation geäußert wird.

6) Mit Ausnahme der beschränkten Gewährleistung und im größtmöglichen durch das anwendbare Recht gestatteten Umfang stellen TomTom und seine Lieferanten die Hardware und die Software "wie besehen und mit allen ihnen innewohnenden Fehlern" zur Verfügung und unter Ausschluss aller Gewährleistungen und Bedingungen, seien sie ausdrücklich, stillschweigend oder von Gesetzes wegen eingeräumt, was beinhalt (ohne darauf beschränkt zu sein) den Ausschluss jeglicher (falls vorliegend) stillschweigender Gewährleistungen, Verpflichtungen oder Bedingungen für die zufrieden stellende Qualität, Eignung für einen bestimmten Zweck, Verlässlichkeit oder Verfügbarkeit, Genauigkeit oder Vollständigkeit der Antworten, Ergebnisse, fachmännische Ausführung, Virenfreiheit, angemessene Anstrengungen, und zwar alles bezüglich der Hardware, der Erbringung oder Nichterbringung von Support- oder anderen Leistungen, Informationen, Computerprogrammen und zu Hardware dazugehörigen Inhalten oder die aus der Nutzung der Hardware resultieren. Außerdem wird keine Gewährleistung für die ungestörte Verwendung, den ungestörten Besitz oder die Nichtverletzung bezüglich der Hardware übernommen. Dieser Ausschluss gilt nicht (i) bezüglich einer stillschweigenden Bedingung der Eigentumsstellung und (ii) der stillschweigenden Gewährleistung einer Übereinstimmung mit der Beschreibung.

7) Die beschränkte Gewährleistung betrifft nicht jegliche Rechte gemäß anwendbarem nationalen Recht, die den Verkauf von Verbraucherprodukten regeln.

8) Diese beschränkte Gewährleistung kann nicht auf Dritte übertragen werden.

#### HAFTUNGSBESCHRÄNKUNG

9) Weder TomTom noch seine Lieferanten haften Ihnen oder einem Dritten für Schäden, weder direkte noch indirekte oder zufällige Schäden, Folgeschäden oder andere Schäden (einschließlich in jedem Fall aber nicht beschränkt auf Schäden wegen der fehlenden Möglichkeit, die Ausrüstung zu nutzen oder auf Daten zuzugreifen, wegen Datenverlusts, Verlust von Geschäftsmöglichkeiten, Geschäftsunterbrechung oder Ähnlichem), die aus der Nutzung oder nicht möglichen Nutzung der Hardware entstehen, selbst wenn TomTom auf die Möglichkeit solcher Schäden hingewiesen hat.

10) Ungeachtet jeglicher Schäden, die Ihnen aus welchem Grund auch immer entstehen können, (einschließlich aber nicht beschränkt auf hierin in Bezug genommener Schäden und aller direkten oder allgemeinen vertraglichen oder nicht-vertraglichen Schäden) ist die gesamte Haftung von TomTom und seinen Lieferanten auf die Höhe des tatsächlich von Ihnen für die Hardware gezahlten Betrags beschränkt.

11) TomTom haftet nicht für (i) betrügerische Handlungen seiner Angestellten und/oder Auftragnehmer oder (ii) Arglist seiner Angestellten und/oder Auftragnehmer.

12) Ungeachtet des Vorstehenden ist die Haftung keiner Partei für durch ihre Fahrlässigkeit verursachte Todsfälle oder körperliche Verletzungen beschränkt.

71
# Kapitel 22 Informationen zum Akku

Wir empfehlen, Ihren TomTom GO beim ersten Anschließen an die PC-Dockingstation vollständig aufzuladen. Die vollständige Aufladung nimmt ca. 2 Stunden in Anspruch.

*Hinweis*: Ihr TomTom GO verbraucht auch nach dem Ausschalten ein wenig Akkuenergie, um den aktuellen Zustand der Anwendung zu speichern. Falls Sie Ihren TomTom GO über längere Zeit nicht aufladen, kann dieser Zustand nicht mehr gespeichert werden, und das Gerät muss neu gestartet werden. Ihre Einstellungen bleiben jedoch erhalten.

# Chapter 23 Addendum

**Important Safety Notices and Warnings** 

### **Global Positioning System**

The Global Positioning System (GPS) is a satellite-based system that provides location and timing information around the globe. GPS is operated and controlled under the sole responsibility of the Government of the United States of America which is responsible for its availability and accuracy. Any changes in GPS availability and accuracy, or in environmental conditions, may impact the operation of your TomTom GO. TomTom International B.V. and TomTom, Inc. cannot accept any liability for the availability and accuracy of GPS.

#### **Use with Care**

Use of TomTom GO for navigation still means that you need to drive with due care and attention.

#### **Aircraft and Hospitals**

Use of devices with an antenna is prohibited on most aircraft, in many hospitals and in many other locations. TomTom GO must not be used in these environments.

### Battery

This product uses a Lithium-Ion battery. Do not use it in a humid, wet and/or corrosive environment. Do not put, store or leave your product in or near a heat source, in a high temperature location, in strong direct sunlight, in a microwave oven or in a pressurized container, and do not expose it to temperatures over 60 C (140 F). Failure to follow these guidelines may cause the Lithium-Ion battery to leak acid, become hot, explode or ignite and cause injury and/or damage. Do not pierce, open or disassemble the battery. If the battery leaks and you come into contact with the leaked fluids, rinse thoroughly with water and seek medical attention immediately. For safety reasons, and to prolong the lifetime of the battery, charging will not occur at low (below 0 C/32 F) or high (over 45 C/113 F) temperatures.

Temperatures: Standard operation: -10 C (14 F) to +55 C (131 F); short period storage: -20 C (-4 F) to + 60 C (140 F); long period storage: -20 C (-4 F) to +25 C (77 F).

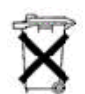

THE LITHIUM-ION BATTERY CONTAINED IN THE PRODUCT MUST BE RECYCLED OR DISPOSED OF PROPERLY. USE TOMTOM GO ONLY WITH THE SUPPLIED DC POWER LEAD (CAR CHARGER) AND AC ADAPTER (HOME CHARGER) FOR BATTERY CHARGING.

To recycle your TomTom GO unit please see your local approved TomTom service center.

### SPECIAL NOTE REGARDING DRIVING IN CALIFORNIA

California Vehicle Code Section 26708 (a) (1) provides that "No persons shall drive any motor vehicle with an object or material placed, displayed, installed, affixed, or applied upon the windshield or side or rear windows." Drivers in California should not use a suction mount on their windshield, side or rear windows. TomTom Inc. bears no responsibility for any fines, penalties or damage that may be incurred by disregarding this notice. While driving in California, TomTom recommends the use of its Alternative Mounting Kit, which includes options for mounting TomTom devices on the dashboard and using the air vents. See www.tomtom.com for more information about this mounting option.

Note: this section of the California Vehicle Code applies to anyone driving in California, not just California residents.

## FCC Information for the User

The device used for this transmitter must not be co-located simultaneously operating in conjunction with any other transmitter.

#### **Exposure to Radio Frequency Radiation**

To comply with RF exposure requirements please maintain a separation distance of at least 20 cm / 7 inches from any part of the product.

### **Radio and Television Interference**

This equipment radiates radio frequency energy and if not used properly - that is, in strict accordance with the instructions in this manual - may cause interference to radio communications and television reception.

It has been tested and found to comply with the limits for a Class B digital device pursuant to part 15 of the FCC Rules. These are designed to provide reasonable protection against harmful interference in a residential installation. However, there is no guarantee that interference will not occur in a particular installation. If this equipment does cause harmful interference to radio or television reception, which can be determined by turning the equipment off and on, the user is encouraged to try to correct the interference by one or more of the following measures:

- Reorient or relocate the receiving antenna.
- Increase the separation distance between the equipment and the receiver.
- If you are using the equipment with a mains adapter, plug it into an outlet which
- is on a different circuit from that to which the receiver is connected.
- Consult an experienced radio/TV technician for help.

#### Important

This equipment was tested for FCC compliance under conditions that included the use of shielded cables and connectors between it and the peripherals. It is important that you use shielded cable and connectors to reduce the possibility of causing radio and television interference. Shielded cables, suitable for the product range, can be obtained from an authorised dealer. If the user modifies the equipment or its peripherals in any way, and these modifications are not approved by TomTom, the FCC may withdraw the user's right to operate the equipment. For customers in the USA, the following booklet prepared by the Federal Communications Commission may be of help: "How to Identify and Resolve Radio-TV Interference Problems". This booklet is available from the US Government Printing Office, Washington, DC 20402. Stock No 004-000-00345-4.

### **FCC Declaration of Conformity**

### Tested to Comply with FCC Standards for Home or Office Use

TomTom GO has been tested to – and complies with – part 15 of the FCC rules. Operation is subject to the following two conditions:

- 1. This device may not cause harmful interference.
- 2. This device must accept any interference received, including interference that may cause undesired operation.

#### **Responsible party in North America**

TomTom, Inc., 150 Baker Avenue, Concord, MA 01742

Tel: 866 48-6866 option 1 (1-866-4-TOMTOM)

#### **Emissions information for Canada**

This Class B digital apparatus complies with Canadian ICES-003. Cet appareil numérique de la classe B est conforme à la norme NMB-003 du Canada.

**CE Marking** This equipment complies with the requirements for CE marking when used in a residential, commercial, vehicular or light industrial environment.

#### **R&TTE Directive**

This equipment complies with the essential requirements of EU Directive 99/5/EC (declaration available at www.tomtom.com).

Diese Ausrüstung erfüllt die wesentlichen Anforderungen der EU-Richtlinie 99/5/ EC (Erklärung verfügbar unter www.tomtom.com).

Cet équipement remplit les conditions édictées dans la Directrive EC/99/5 (document disponible sur www.tomtom.com).

Deze apparatuur is conform de eisen van de EU-richtlijnen 99/5/EC (verklaring beschikbaar op www.tomtom.com).

Questa apparecchiatura soddisfa le condizioni essenziali della Direttiva Europeea 99/5/EC (dichiarazione disponibile su www.tomtom.com).

Este equipo cumple con los requisitos esenciales de la Directiva 99/5/EC de la EU (declaración disponible en www.tomtom.com).

Dette udstyr overholder de grundlæggende krav i EU-direktiv 99/5/EC (erklæring herom kan findes på www.tomtom.com).

Denna utrustning rättar sig efter de nödvändiga krav från EU direktiv 99/5/EC (deklaration finns på www.tomtom.com).

Tämä laite täyttää oleellisilta osin EU:n direktiivin 99/5/EY vaatimukset (vaatimustenmukaisuusvakuutus on nähtävänä osoitteessa www.tomtom.com).

Este equipamento está em conformidade com os requisitos essenciais da Directiva da UE 99/5/CE (declaração disponível em www.tomtom.com).

TomTom tímto prohlašuje, že TomTom GO je ve shodě se základními požadavky a dalšími příslušnými ustanoveními směrnice 1995/5/ES (NV č. 426/ 2000 Sb.) a Prohlášení o shodě je k dispozici na www.tomtom.com. Toto zařízení Ize provozovat v České republice na základě generální licence č. GL - 12/R/2000.

Seadmed vastavad EL direktiivi 99/5/EÜ põhinõuetele (vt www.tomtom.com).

A jelen berendezés megfelel az EU 99/5/EC direktívája meghatározta szükséges előírásoknak (a nyilatkozat a www.tomtom.com honlapon található).

Ši įranga atitinka visus ES direktyvos 99/5/EB reikalavimus (deklaracijos tekstas tinklapyje www.tomtom.com).

Šis produkts atbilst visām ES noteiktajām Direktīvām 99/5/EC (deklarācija ir pieejama www.tomtom.com ).

Sprzęt ten jest zgodny z podstawowymi wymaganiami Dyrektywy UE 99/5/EC (deklarację mozna pobrać ze strony internetowej www.tomtom.com).

TomTom týmto vyhlasuje, že TomTom GO spĺňa základné požiadavky a všetky príslušné ustanovenia Smernice 1995/5/ES (NV č.443/2001 Z.z.) a Vyhlásenie o zhode je k dispozícii na www.tomtom.com. Toto zariadenie je možné prevádzkovať v Slovenskej republike na základe Všeobecného povolenia č. VPR-01/2001.

Bu cihaz AB Direktifi 99/5/AT'nin (beyanat www.tomtom.com adresinde mevcuttur) zorunlu gerekliliklerine uygundur.

**WEEE Directive** 

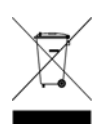

In line with EU Directive 2002/96/EC for waste electrical and electronic equipment (WEEE), this electrical product must not be disposed of as unsorted municipal waste. Please dispose of this product by returning it to the point of sale or to your local municipal collection point for recycling. For more information, see www.tomtom.com

In Übereinstimmung mit der Richtlinie 2002/96/EG des Europäischen Parlaments und des Rates über Elektro- und Elektronik-Altgeräte (WEEE) darf dieses Elektrogerät nicht im normalen Hausmüll oder dem Gelben Sack entsorgt werden. Wenn Sie dieses Produkt entsorgen möchten, bringen Sie es bitte zur Verkaufsstelle zurück oder zum Recycling-Sammelpunkt Ihrer Gemeinde. Weitere Informationen hierzu finden Sie unter www.tomtom.com

Conformément à la Directive 2002/96/EC sur les déchets d'équipements électriques et électroniques (DEEE), ce produit électrique ne doit en aucun cas être mis au rebut sous forme de déchet municipal non trié. Veuillez vous débarrasser de ce produit en le renvoyant à son point de vente ou au point de ramassage local dans votre municipalité, à des fins de recyclage. Pour plus d'informations, consultez le site www.tomtom.com

In navolging van richtlijn 2002/96/EG van het Europees Parlement en de Raad betreffende afgedankte elektrische en elektronische apparatuur (AEEA) mag dit elektrische product niet als ongescheiden huisvuil worden weggedaan. Breng dit product terug naar de plaats van aankoop of naar het gemeentelijke afvalinzamelingspunt voor recycling. Kijk voor meer informatie op www.tomtom.com

In ottemperanza alla Direttiva UE 2002/96/EC sui rifiuti di apparecchiature elettriche ed elettroniche (RAEE), questo prodotto elettrico non deve essere smaltito come rifiuto municipale misto. Si prega di smaltire il prodotto riportandolo al punto vendita o al punto di raccolta municipale locale per un opportuno riciclaggio. Per ulteriori informazioni, consultare il sito www.tomtom.com

De conformidad con la Directiva 2002/96/CE de la UE sobre residuos de aparatos eléctricos y electrónicos (RAEE), este producto eléctrico no puede desecharse con el resto de residuos no clasificados. Deshágase de este producto devolviéndolo al punto de venta o a un punto de recogida municipal para su reciclaje. Si desea más información, visite www.tomtom.com

I henhold til EU-direktiv 2002/96/EF om affald af elektrisk og elektronisk udstyr (WEEE) må dette udstyr ikke bortskaffes som usorteret husholdningsaffald. Bortskaf dette produkt ved at returnere det til salgsstedet eller til det lokale indsamlingssted, så det kan genbruges. Besøg www.tomtom.com for at få flere oplysninger.

I linje med EU-direktiv 2002/96/EG om avfall som utgörs av eller innehåller elektriska eller elektroniska produkter (WEEE) får denna elektriska produkt inte bortskaffas som osorterat kommunalt avfall. Bortskaffa den i stället genom att

lämna in den på försäljningsstället eller din lokala återvinningsstation. Se www.tomtom.com för mer information.

EU:n sähkö- ja elektroniikkalaiteromudirektiivin (2002/96/EY) mukaisesti tätä elektroniikkalaitetta ei saa laittaa lajittelemattoman yhdyskuntajätteen sekaan. Hävitä laite palauttamalla se ostopaikkaan tai viemällä se elektroniikkaromun keräyspisteeseen. Lisätietoja löydät osoitteesta www.tomtom.com

De acordo com a Directiva Europeia 2002/96/EC sobre resíduos sólidos de equipamento eléctrico e electrónico (WEEE), este produto eléctrico não pode ser deitado fora juntamente com o lixo municipal indiferenciado. Por favor, no final da vida útil deste produto, devolva-o ao estabelecimento de aquisição, ou entregueo no local de recolha apropriado para reciclagem designado pelo seu município. Para obter mais informações, consulte o endereço www.tomtom.com

V souladu se směrnicí EU č. 2002/96/ES o odpadních elektrických a elektronických zařízeních (OEEZ) se tento elektrický výrobek nesmí likvidovat jako netříděný komunální odpad. Při likvidaci tento výrobek vrať te prodejci nebo ho odevzdejte k recyklaci do komunálního sběrného zařízení. Další informace najdete na stránkách www.tomtom.com

Vastavalt EL direktiivile 2002/96/EÜ, mis käsitleb elektri- ja elektroonikaseadmete jäätmeid (WEEE), ei või antud toodet visata majapidamisjäätmete hulka. Palun tagastage antud toode taaskasutamise eesmärgil müügipunkti või kohaliku piirkonna jäätmekogumise punkti. Täiendava teabe kohta vt www.tomtom.com

Az elektromos és elektronikus berendezések hulladékairól szóló 2002/96/EK (WEEE) irányelvnek megfelelően ezt az elektromos berendezést tilos szortírozatlan, közösségi hulladékgyűjtőbe dobni. A terméket használata befejeztével vigye vissza az eladási ponthoz vagy a helyi közigazgatási újrahasznosító gyűjtőhelyre. További információkat a www.tomtom.com honlapon találhat.

Pagal ES Direktyvą 2002/96/EB dėl elektros ir elektroninės įrangos atliekų (WEEE), šio elektros gaminio negalima išmesti su buitinėmis atliekomis. Šį gaminį reikia grąžinti į tą vietą, kur jis buvo pirktas, arba į miesto atliekų perdirbimo punktą. Daugiau informacijos pateikta www.tomtom.com

Saskaņā ar ES Direktīvu 2002/96/EC par elektrisko un elektronisko iekārtu atkritumiem (EEIA), šo elektrisko iekārtu ir aizliegts nodot kopā ar citiem nešķirotiem sadzīves atkritumiem. Lūdzu nododiet šo iekārtu atpakaļ tās tirdzniecības vietā vai Jūsu tuvākajā sabiedriskajā iekārtu savākšanas punktā to pārstrādei. Sīkākai informācijai, skatieties www.tomtom.com

Zgodnie z Dyrektywą Nr 2002/96/WE w sprawie zużytego sprzętu elektrycznego i elektronicznego (WEEE), niniejszego produktu elektrycznego nie wolno usuwać jako nie posortowanego odpadu komunalnego. Prosimy o usuniecie niniejszego produktu poprzez jego zwrot do punktu zakupu lub oddanie do miejscowego komunalnego punktu zbiórki odpadów przeznaczonych do recyklingu. W celu uzyskania blizszych informacji prosimy o przejście na stronę www.tomtom.com

V súlade so smernicou 2002/96/ES o odpade z elekrických a elektronických zariadení (OEEZ) sa toto elektrické zariadenie nesmie odstranovať ako netriedený komunálny odpad. Výrobok odstránte jeho vrátením v mieste nákupu alebo odovzdaním v miestnom zbernom zariadení na recyklovanie. Viac informácií zíkskate na internetovej adrese www.tomtom.com

Atık elektrikli ve elektronik cihazlar konulu 2002/96/AT sayılı AB Direktifine (WEEE) uygun olarak bu cihaz, ayrılmamış belediye atıklarıyla birlikte atılmamalıdır. Lütfen bu ürünü, satış noktasına iade ederek veya belediyenizin geri dönüşüm için toplama merkezine götürerek atın. Daha fazla bilgi için, www.tomtom.com adresini ziyaret edin. Ctick

N14644

This product displays the Ctick to show it complies with all relevant Australian and New Zealand regulations.

## **This Document**

Great care was taken in preparing this manual. Constant product development may mean that some information is not entirely up-to-date. The information in this document is subject to change without notice.

TomTom International B.V. shall not be liable for technical or editorial errors or omissions contained herein; nor for incidental or consequential damages resulting from the performance or use of this material. This document contains information protected by copyright. No part of this document may be photocopied or reproduced in any form without prior written consent from TomTom International B.V.

### Part numbers

TomTom GO 910: 4V00.710

TomTom GO 710/510: 4V00.510

# Chapter 24 **Copyright notices**

© 2006 TomTom International B.V., The Netherlands.

Patents Pending. All rights reserved.

TomTom and the TomTom logo are registered trademarks of TomTom International B.V., The Netherlands. All other trademarks are the property of their respective owners

Our end user license agreement and a limited warranty apply to this product; they are included in this package. You can also review both at www.tomtom.com/legal

#### Data Source

© 2006 Tele Atlas N.V. Based upon:

Topografische ondergrond Copyright © dienst voor het kadaster en de openbare registers, Apeldoorn 2006

© Ordnance Survey of Northern Ireland.

© IGN France.

© Swisstopo.

© BEV, GZ 1368/2006. © Geonext/DeAgostini.

© Norwegian Mapping Authority, Public Roads Administration /

© Mapsolutions. © DAV.

This product includes mapping data licensed from Ordnance Survey with the permission of the Controller of Her Majesty's Stationery Office. © Crown copyright and/or database right 2006. All rights reserved. Licence number 10002692.

#### Data Source

© 1984 – 2006 Tele Atlas North America. Inc. All rights reserved.

Canadian data © DMTI Spatial. Portions of Canadian map data are reproduced under license from Her Majesty the Queen in Right of Canada with permission from Natural Resource Canada. Point of Interest data by Info USA. Copyright 2006.

#### Data Source

© Whereis® 2006 UBD® and Sensis® are trademarks of Telstra® Corporation Limited, used under license.

Text to Speech technology, © 2006 Loquendo TTS. All rights reserved. Loquendo is a registered trademark. www.loquendo.com

Apple® and iPod® are trademarks of Apple Computer, Inc., registered in the U.S. and other countries.

Audible®, AudibleListener® and Audiblemanager® are registered trademarks of Audible, Inc. When purchasing and using Audible content you need to agree to the terms and conditions as posted in the Legal Notices www.audible.com.

SoundClear™ acoustic echo cancellation software © Acoustic Technologies Inc.

MPEG Layer-3 audio coding technology licensed from Fraunhofer IIS and Thomson.

Supply of this product does not convey a license nor imply any right to distribute content created with this product in revenue-generating broadcast systems (terrestrial, satellite, cable and/or other distribution channels), streaming applications (via Internet, intranets and/or other networks), other content distribution systems (pay-audio or audio-on-demand applications and the like) or on physical media (compact discs, digital versatile discs, semiconductor chips, hard drives, memory cards and the like). An independent license for such use is required. For details, please visit http:// mp3licensing.com

Some images are taken from NASA's Earth Observatory. The purpose of NASA's Earth Observatory is to provide a freely-accessible publication on the Inter-net where the public can obtain new satellite imagery and scientific information about our home planet. The focus is on Earth's climate and environmental change. http://earthobservatory.nasa.gov/